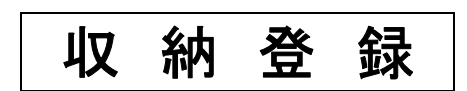

(株)システムクレオ

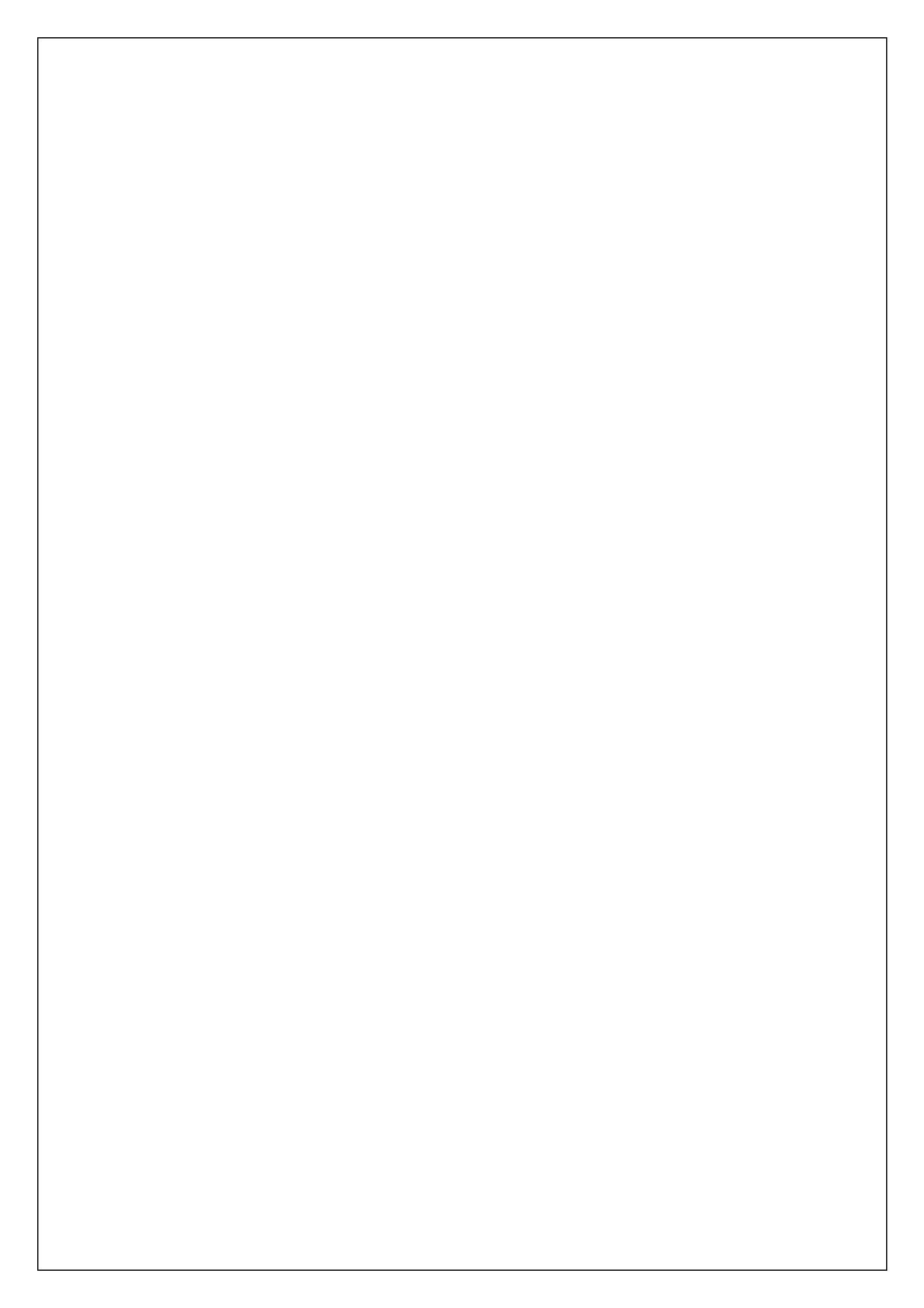

### 未収金の登録及び入金方法

### 精算前に未収金にする場合

1. 請求確認画面にて、入金額に「O」と入力して Enter を押します。

※請求額の一部だけ入金する場合は、入金額に今回入金する金額を入力します。

| KU3)砂億11局人            | /」「副同初代9世がら - シ | Ionnas    | ster]                |           |              |                           |                      |             |                                         |
|-----------------------|-----------------|-----------|----------------------|-----------|--------------|---------------------------|----------------------|-------------|-----------------------------------------|
| 00003096              |                 | クレオ タロウ   |                      | 男(        | 0001協会 (0140 | 0019)                     |                      | ✓ 30%       |                                         |
| R 3. 7.20             |                 | クレオ 太郎    |                      | H 2. 6. 1 | 31才          | 01内                       | 科                    | ×           |                                         |
| 発行日 R 3.              | 7.20            | 伝票番号      | +                    |           | 他自費          |                           |                      |             |                                         |
| T                     | 保険分(点)          |           |                      | 消費税なし     | 消費税あり        |                           |                      | 労災自         | 目賠保険適用分(円)                              |
| 刃・舟診科<br>F堂管理等        | 120             | -         | 又音科                  |           |              | 条則 <sup>一</sup> 即貝担<br>一  |                      | 1958        |                                         |
| - 」 □·= += +=<br>∓宅医暦 | 10              | -         | 予防接種                 |           |              | 老人一部負担                    |                      | 再診          |                                         |
| <u>کام</u>            | <u></u>         | - i i i i | 自費薬剤                 |           |              | 公費一部負担                    | 1                    | 指導          |                                         |
| È 射                   |                 |           | ſ                    |           |              |                           |                      | その他         |                                         |
| 1 置                   |                 |           |                      |           |              |                           | C                    |             |                                         |
| ⊨ 術                   |                 |           |                      |           |              |                           | ۰. <u>ا</u>          |             |                                         |
| 茶 酔                   | [               |           | l                    |           |              |                           |                      | 調整金1        |                                         |
| き 査                   |                 | -         | [                    |           |              |                           |                      | 調整金2        |                                         |
| 111日<br>111日          | ļ               |           | ſ                    |           |              |                           |                      | 今回診療分請求額    | 410                                     |
| 加いたり                  |                 | -         |                      |           |              | _                         |                      | 前回までの主収額    |                                         |
| <b></b><br>射線治療       | -               |           | 7.00                 |           |              |                           |                      |             |                                         |
| <sup>病理診断</sup>       |                 | 1 []      | €011B                |           |              |                           |                      | 前回までの過入金額   |                                         |
|                       | (               |           |                      |           |              | _                         |                      | 返金額         | (1                                      |
|                       |                 |           | その他計                 |           |              |                           | 1 20 45              |             |                                         |
| 計点数                   | 135             |           |                      |           |              | 人金                        | E E PB 6月:4'         | 10円 人金額     |                                         |
| 担金額(円)                | 410             |           |                      | 消費税       |              |                           |                      |             |                                         |
|                       |                 | Х         | 金方法 01               | 現金        |              | <ul> <li>入金の取扱</li> </ul> | ξίι <mark>1</mark> € | 回請求分のみ入会    | ••••••••••••••••••••••••••••••••••••••• |
|                       |                 |           |                      |           |              |                           |                      | 2 合計未収額     | 410                                     |
| 求書兼領収書                | 0 発行なし          | ,         | ✓ 処方                 | せん 0発行    | うなし          |                           | 予約票                  | 0 発行なし      | <b>X</b>                                |
| (発行方法)                | 4 全体をま          | きとめて発行    | ▼ 薬剤                 | 情報 0 発行   | うなし          | v 1                       | ドクター                 | 0001 クレオ 太郎 | ×                                       |
| 診療費明細書                | 0発行なし           |           | <ul><li>む薬</li></ul> | 手帳 0 発行   | うなし          | ~                         | U · P                | 0 U・P指示なし   | <b>~</b>                                |
| 雇ろ                    | 調整              | 発行日       |                      | 1111 1111 | 科切替          | 一括入全                      | —括                   | 返金 一括入返金    | 音録                                      |

2. 合計未収額に、今回未収にした金額が表示されましたら、 登録(F12) を押して完了します。

※上記作業にて未収金の登録を行わずに 登録(F12) を押した場合は、次ページの手順にて 23 収納登録 より未収金の登録を行います。

| カレナーナが                          |                                 |           |                         |                |                                        |
|---------------------------------|---------------------------------|-----------|-------------------------|----------------|----------------------------------------|
| VVA AD                          |                                 | H 2. 6. 1 | 00 全科                   | ▼ 0 全部         | ▶ 再計算該当者一覧                             |
| <ul> <li>○ 伝票番号の小さい順</li> </ul> |                                 |           |                         |                |                                        |
| 診療科入外保険負                        | 担 発行日 言                         | ◎療日 請求金   | 額 入金額 未収                | て金額            | 状態                                     |
| 内科 外 0001協会 30                  | % R3.7.1 R3.7.<br>% R3.716 R3.7 | 1 1,470   | 1,470                   | 入金済            | $\cup$                                 |
| 内科 外 0001協会 30                  | % R 3.7.20 R 3.7.2              | 20 410    | 410                     | 入金済            |                                        |
|                                 |                                 |           |                         |                |                                        |
|                                 |                                 |           | 主収額・タ                   | ډ≠             | 7度                                     |
|                                 |                                 | 令和        | 3年 7月請求額計:タ             | *来 2480        | 入院                                     |
|                                 |                                 | 72414     | 0 + / / Dep / Maral . / | 2400           | 7(96                                   |
|                                 | なります。                           | なります。     | なります。 会新                | 未収額:9<br>なります。 | 未収額:外来<br>なります。 会和 3年 7月3本2011:外来 2480 |

### 3. 入金取消で発生した未収金が表示されます。

| 000  | 03096   |     | 1      | フレオ タロウ |     |           |           | 月         | 0    |            |      |      |   |          |
|------|---------|-----|--------|---------|-----|-----------|-----------|-----------|------|------------|------|------|---|----------|
| R 3  | 7       | )   | 2      | フレオ 太郎  |     |           |           | H 2. 6. 1 | 00   | 全科         |      | 0 全部 | - | 再計算該当者一覧 |
| 0 40 | 納一覧(月)  | ~   | 0 伝票番号 | 弓の小さい順  | ~   |           |           |           |      |            |      |      |   |          |
| 番号   | 伝票番号    | 診療科 | 入外     | 保険      | 負担  | 発行日       | 診療        | 夏日 前      | 求金額  | 入金額        | 未収金額 |      | 状 | 貾        |
| 1    | 0001375 | 内科  | 外      | 0001協会  | 30% | R 3. 7. 1 | R 3.7.1   |           | ,470 | 1,470      |      | 入金済  |   |          |
| 2    | 0001377 | 内科  | 外      | 0001協会  | 30% | R 3. 7.16 | R 3. 7.16 |           | 600  | 600        |      | 入金済  |   |          |
| 3    | 0001378 | 内科  | 外      | 0001協会  | 30% | R 3. 7.20 | R 3. 7.20 |           | 410  |            | 410  | 未入金  |   |          |
|      |         |     |        |         |     |           |           |           |      | <b>***</b> |      |      |   |          |

### 精算後に<u>一部</u>だけを未収金にする場合

- 1. 患者番号を入力して表示し、一部未収金にしたい診療日を選択します。
- 2. 履歴修正(F5)を押します。

| 00003096                                                                                                    |                                         |                                   |                 | クレオ タロウ               | 7   |           |            |      | 男      |                        |            |                                    |        |                                |             |
|----------------------------------------------------------------------------------------------------|-----------------------------------------|-----------------------------------|-----------------|-----------------------|-----|-----------|------------|------|--------|------------------------|------------|------------------------------------|--------|--------------------------------|-------------|
| R 3.7                                                                                                    | )                                       |                                   |                 | クレオ 太郎                |     |           |            | H 2  | . 6. 1 | 00 全科                  | £          |                                    | ▼ 0 全部 | -                              | 再計算該当者一覧    |
| 0 収納一覧                                                                                                    | (月)                                     | ~ (                               | ) 伝票番           | 号の小さい順                |     | -         |            |      |        |                        |            |                                    |        |                                |             |
| 番号 伝票                                                                                                    | 東呑号 計                                   | 2 康科                              | 入外              | 保険                    | 色把  | 発行日       | 診療日        | 諸    | 快会語    | 入余額                    | 未収余額       |                                    | 状      | 有导                             | $ \bigcirc$ |
| 1 00013                                                                                                    | 388 内科                                  | . 3                               | 71- C           | 001 協会                | 30% | R 3.7.1   | R 3.7.1    | 1.4  | 410    | 1.410                  |            | 入会済                                | 2050   | 1485                           |             |
| 2 00013                                                                                                    | 389 内科                                  | F 3                               | 까 (             | 001 協会                | 30% | R 3. 7.20 | R 3. 7.20  | 23,  | 200    | 23,200                 |            | 入金済                                |        |                                |             |
| $\sim \sim$                                                                                                    |                                         | $^{\prime}$ $^{\circ}$ $^{\circ}$ |                 | $\sim \sim \sim \sim$ |     |           |            |      |        |                        |            |                                    |        | $\sim \sim \sim$               |             |
|                                                                                                    |                                         |                                   |                 |                       |     |           |            |      |        |                        |            |                                    |        |                                |             |
| <sup>我抬来告</sup> 【                                                                                                    |                                         |                                   |                 |                       |     |           |            |      |        |                        |            | ≠∞額・外車「                            |        | <b>л</b> пф                    |             |
| 離択番号 [<br>括再計算は                                                                                                    | 令和 3年                                   | 7月が対象                             | 良となり            | ₹ <b>ず</b> .          |     |           |            |      |        | 令和 3:                  | 年 7月請      | 未収額:外来<br>求額計:外来                   | 24610  | 入院                             | ]           |
| 訳番号 【<br>舌再計算は⊄<br>鉴金1 〔                                                                                                    | <mark>)</mark><br>令和 3年                 | 7月が対象                             | 良となり            | ₹ <b>9</b> .          |     |           | 番号         | 請求全額 | 入金額    | 令和 3:<br>4 処理          | 年 7月請      | 未収額:外来<br>求額計:外来<br>状態             | 24610  | 入院           入院           入院   | ]           |
| 訳番号<br>舌再計算はな<br>登金1<br>登金2                                                                                                    | <b>~~</b> )<br>令和 3年                    | 7月が対象                             | 良となり            | ₹ <b>ず</b> .          |     |           | 番号         | 請求金額 | 入金額    | 令和 3:<br>4 处理          | 年 7月請日     | 未収額:外来<br>求額計:外来<br>状態             | 24610  | 入院<br>入院<br>入院<br>入金方          |             |
| 訳番号 [<br>舌雨計算は<br>空金1<br>空金2<br>対顧                                                                                                   | <b>~~</b> )<br>令和 3年                    | 7月が対象                             | Rとなり            | ₹ <b>ず</b> .          |     |           | 番号         | 請求全額 | 入金額    | 令和 3:<br>4 処理          | 年 7月講<br>日 | 未収額:外来 [<br>求翻]:外来 [<br>状態         | 24610  | 入院<br>入院<br>入完<br>入金方          | ]           |
| ¥訳番号 (<br>活用計算(よ<br>を<br>登金1 (<br>登金2 (<br>次額<br>会額)                                                                                 | <b>~</b> 1)<br>令和 3年                    | 7月が対象                             | 泉となり            | ŧ <b>す.</b>           |     |           | <b>新日本</b> | 請求全額 | 入金額    | 令和 3:<br>和 3:<br>如理    | 年 7月請<br>日 | 未収額:外来<br>求額計:外来<br>状態             | 24610  | 入院           入院           入院   | ]           |
| 訳(番号)<br>(活用計算(よ)<br>協会1<br>協会2<br>(対領<br>会領<br>里日)                                                                                  | <mark>]</mark><br>令和 3年                 | 7月が対象                             | きたなり            | ≢ <b>ず</b> .          |     |           | 香号         | 藤求金額 | 入金録    | 令和 3:<br>4 处理          | 年 7月請日     | 未収額:外来<br>求額計:外来<br>状態             | 24610  | 入院<br>入院<br>入金方                | ]           |
| 試(番号)     【     二)     【     常告書計算(よ)     答金     1     【     空金     1     【     空金     2     ズ     ズ     読     星     日     ズ     求 書 | <b>一</b> 〕<br>令和 3年                     | 7月が対象                             | 泉となり<br>(方法)    | ます。<br>明細書            | 0   |           |            | 調金水廳 | 入金額    | 令和 3:<br>種 加速          | 年 7月請<br>日 | 未収額:外来<br>求額計:外来<br><del>状態</del>  | 24610  | 入院                             | · · · · ·   |
| 継択番号 [                                                                                                    | (1) (1) (1) (1) (1) (1) (1) (1) (1) (1) | 7月が対象                             | 験となり<br>方法<br>■ | ます。<br>明細書<br>10月 一括甲 |     | 人金        |            | 藤木金額 | 入金額    | 令和 3:<br>2. 処理<br>入金取消 | 年 7月請<br>日 | 未収額:外来<br>求調: + : 外来<br>状態<br>請求確認 | 24610  | 入院       入院       入完       入金方 | 法           |

- 3. 【履歴修正】という青字が表示されましたら、画面右下に表示されている履歴を選択します。
- 4. 画面左側に表示された入金額を BackSpace で消し、今回入金する金額を入力します。
- 5. 修正が完了しましたら 登録(F12) を押します。

| 選択番号<br>一括再計算     | 2<br><sup> 集は令和 3年</sup>    | 7月が対象とな   | ります。     |        |         |                | 令和 3 结        | 才<br>∓ 7月請求 | ≂収額:外来<br>額計:外来 | 246      | 入院           570         入院 |       |
|-------------------|-----------------------------|-----------|----------|--------|---------|----------------|---------------|-------------|-----------------|----------|-----------------------------|-------|
| 調整金1<br>調整金2      |                             |           |          | 【履歴修正】 | 垂号<br>1 | 請求金額<br>23,200 | 入全額<br>23,200 |             | ∃<br>)    請求・   | 状態<br>入金 | 現金                          | 全方法   |
| 請求額<br>入金額<br>処理日 | 23200<br>23200<br>R 3, 7,20 | ④ 入金方法 01 | 現金       |        | 3       |                |               |             |                 |          |                             |       |
| 請求書               | 0 発行しない                     | - 明       | 細書 0 発行し | ない 🗸   | 1       |                |               |             |                 |          |                             |       |
| 外来月第              | 別 再発行                       | 請求取消      | 一括再計算    | 入金     | 一括入金    | 2 返金           | 2 入金          | 取消          | 請求確認            | 支払証明     | 明細書印刷                       | 請求書印刷 |
| 戻る                | クリア                         | 前回患者      | 再計算      | 履歴修正   | 前月      | 次月             | 未収            | 一覧          | 氏名検索            | 予約登録     | 受付一覧                        | 登録    |

#### 6. 履歴修正で登録した未収金が表示されます。

| 000  | 00003096 クレオ タロウ |       |     |         |     |           |           | 男    |        |        |        |     |          |
|------|------------------|-------|-----|---------|-----|-----------|-----------|------|--------|--------|--------|-----|----------|
| R 3. | 7                |       | クレ  | /オ 太郎   |     |           | H 2. 6    | 5. 1 | 00 全科  |        | ▼ 0 全部 | ×   | 再計算該当者一覧 |
| 0 비지 | 納一覧(月)           | ~ 0 位 | 票番号 | の小さい順 🗸 |     |           |           |      |        |        |        |     |          |
| 番号   | 伝票番号             | 診療科   | 入外  | 保険      | 負担  | 発行日       | 診療        | iB   | 請求金額   | 入金額    | 未収金額   |     | 状態       |
| 1    | 0001375          | 内科    | 外   | 0001協会  | 30% | R 3. 7. 1 | R 3.7.1   |      | 1,470  | 1,470  |        | 入金済 |          |
| 2    | 0001379          | 内科    | 外   | 0001協会  | 30% | R 3. 7.20 | R 3. 7.20 |      | 23,200 | 10,000 | 13,200 | 未入金 |          |

#### 過去の未収金を強制的に登録する場合

#### く注意>

※他のレセコンから日レセへ入れ替えた場合、未収金のデータは移行しません。

日レセ稼働前の未収金を日レセで管理する場合、予め以下の手順で登録が必要になります。

1. 環境設定から日付を日レセ稼働前の日付に変更します。

(例)日レセ稼働日:R3/5/1 ⇒ 診療日:R3/4/30

※日報を印刷しない場合は、そのままの日付でも構いません。

- 2. 21 診療行為 にて患者番号を入力し、 クリア(Shift+F2) を押して表示された診療内容を 削除します。
- 3. 診療内容に「w」のコメントマスタを入力し、後から見て分かりやすいよう名称に「過去の未収金」等 を入力します。

| (K02)診療   | 影行為入力         | 診療行為フ | .カ - クレオク | リニック [orma   | aster]   |        |               |           |      |              |        |              |
|-----------|---------------|-------|-----------|--------------|----------|--------|---------------|-----------|------|--------------|--------|--------------|
| 00003096  | 6             |       | クレオ ち     | לםי          | ]        | 男 0001 | 協会 (01400019) | (         |      | <b>~</b> 30% | 頭書き    | 前回処方 ?       |
| R 3. 4.30 |               | 院外    | クレオ 太     | 郎            | H 2. 6   | 5. 1   | 30才           | 01 内科     |      | ~            |        | XŦ           |
| _         |               |       |           |              |          |        |               | 0001クレオ フ | 太郎   |              | D O IO |              |
| 3)        |               |       |           |              |          |        |               |           |      |              | DO     | <del>4</del> |
| 82        | 入力コー          | К     |           | 4            | 名称       |        |               | 数量・点数     |      | ▲ 番号         | 診療日    | 科保険          |
| 99 W      |               |       | 過去の木収金    | YFD2。        |          |        |               |           |      |              |        |              |
|           |               |       |           |              |          |        |               |           |      |              |        |              |
|           |               |       |           |              |          |        |               |           |      |              |        |              |
|           |               |       |           |              |          |        |               |           |      |              |        |              |
|           |               |       |           |              |          |        |               |           |      |              |        |              |
|           |               |       |           |              |          |        |               |           |      | -            |        |              |
|           |               |       |           |              |          |        |               |           |      | -            |        |              |
|           |               |       |           |              |          |        |               |           |      |              |        |              |
|           |               |       |           |              |          |        |               |           |      |              |        |              |
|           |               |       |           |              |          |        |               |           |      | 101          |        |              |
|           |               |       |           |              |          |        |               |           |      |              |        |              |
|           |               |       |           |              |          |        |               |           |      |              |        |              |
|           |               |       |           |              |          |        |               |           |      | DO           | ¥訳 [   | 前次           |
|           |               |       |           |              |          |        |               |           |      | 14           | 病公     | ζ            |
|           |               |       |           |              |          |        |               |           |      |              |        | -            |
|           |               |       |           |              |          |        |               |           |      |              |        |              |
|           |               |       |           |              |          |        |               |           |      |              |        |              |
|           |               |       |           |              |          |        |               |           |      | -            |        |              |
| \$        | 全計占数          | 青     | 終來院日(退    | <b>時日) *</b> | の診算定日(同日 | 初18念)  | 未収金           | 出口合新      | 改要計  |              |        |              |
|           |               |       |           |              |          | 1      |               |           | 行数   | 1            |        |              |
| -         | 2             |       |           |              | N        |        |               |           |      |              | -      |              |
| (+:行捕     | <b>●</b> 入一:音 | 削除、先  | 頭空白·数量    | 0:行削除、/      | //:検索)   |        |               |           |      |              | × 1    | 中送表示         |
| 診療選択      | 月しつ           | י דע  | セット登録     | 受付           | 患者登録     | 複数科保   | 険病名登録         | 収納登録      | 会計照会 | 算定履歷         | 包括診療   | 中途終了         |
| 戻る        | 忠書            | HO/H  | 前回患者      | ITE          | 入力CD     | 前頁     | 次頁            | DO        | 氏名検索 | 予約登録         | 受付一覧   | 登録           |

4. 入力が完了しましたら 登録(F12) を2回押して請求確認画面に進みます。

5. 調整金に過去の未収金額を入力して Enter を押すと、今回診療分請求額、入金上限額、 入金額、合計入金額の表示が変わります。

| 00003096  |        | クレオ   | タロウ   |         | 男                                                                                                    | )001 協会 (01 | 400019  | )            |        | ×.       | 30%    |         |
|-----------|--------|-------|-------|---------|----------------------------------------------------------------------------------------------------|-------------|---------|--------------|--------|----------|--------|---------|
| R 3. 4.30 |        | クレオ   | 太郎    |         | H 2. 6. 1                                                                                                    | 30才         |         | 01 内科        |        | ~        |        |         |
| 発行日 R6    | . 4.15 |       | 伝票番号  |         |                                                                                                    | 11          |         |              |        |          |        |         |
|           | 保険分(点) | 自費    | (分(円) |         | その<br>消費税なし                                                                                                    | 他目質<br>消費税。 | ぁり      |              |        |          | 労災自門   | 陪保険適用分( |
| ・再診料      |        |       |       | 文書料     |                                                                                                    |             |         | 薬剤一部負担       |        |          | 初診     |         |
| 学管理等      |        |       |       | 予防接種    |                                                                                                    |             |         | 老人一部負担       |        |          | 再診     |         |
| ち 広僚 薬    |        |       |       | 自費薬剤    | -                                                                                                    |             |         | 公費一部負担       |        |          | 指導     |         |
| 射         |        |       |       |         |                                                                                                    | i È         | Ξĩ.     |              |        |          | その他    |         |
| 置         |        |       |       |         |                                                                                                    |             | =       |              | -      |          | Ē      |         |
| 術         |        |       |       |         |                                                                                                    |             | $\prec$ | 一副貝坦士訂       |        |          | 3 調整全1 | 6300    |
|           |        |       |       |         | <b>F F F F F F F F F F</b>                                                                                                    |             | - )     |              |        |          | 調整金2   | 0000    |
| •         |        |       |       | 副問題     | 餐金1                                                                                                    | 6,300       |         |              |        |          |        |         |
| /         |        |       |       | 調書      | 餐金 2                                                                                                    |             |         | $\checkmark$ |        | 今回診療     | 分請求額   | 0       |
|           |        |       |       | 11沙皮公膳: | t) ớn                                                                                                    | 6 300       | Í       |              |        | 前回まで     | の未収額   |         |
| 1         |        |       | ור    | 山砂原川明   | R                                                                                                    |             |         |              |        | 前回まで     | の過入金額  |         |
|           |        |       | 前回    | 回までの未   | 収額                                                                                                    |             |         |              |        |          | 迈全頦    | _       |
|           |        |       | 前回    | 回までの過   | 入金額                                                                                                    |             |         | 7.4          |        | o TTI    | 1.425  |         |
|           |        |       |       |         |                                                                                                    |             |         | 入田           | 工的政治局: | UFJ      | 人並領    |         |
|           |        |       |       | 返金      | 額 -                                                                                                    |             | *       |              |        |          |        |         |
|           | 入金上    | 限額:6. | 300円  | 入金      | 額 6                                                                                                    | 300         | *       | 入金の取扱し       | 2 ځ    | 今回分・伝票の  | 古い未収順  | に入金     |
|           |        |       |       |         |                                                                                                    |             |         |              |        |          | 台計未収額  | 0       |
|           |        |       |       | 合       | 十人金額:                                                                                                    | 6,300       |         | 🗸 予          | 約票     | 0 発行なし   |        | ~       |
|           | 入金の取扱し | ء 2   | 今回分・位 | 云票の古い   | 未収順に入金                                                                                                    | ~           |         | ۲ 🗸          | クター    | 0001 クレオ | 太郎     | ~       |
| 6         |        |       |       | 合計え     | も 収額 してい しんしょう しんしょう しんしょ しんしょ | 0           |         | - U          | • P    | 0 U・P 指示 | なし     | ×       |

6. 入金額に「0」と入力して Enter を押すと、合計入金額が消え、合計未収額が表示されましたら、
 登録(F12) を押します。

| 調整金 1 6,300                |           |
|----------------------------|-----------|
| 調整金 2                      |           |
| 今回診療分請求顔 6,300             | ※本手順で作成した |
| 前回までの未収額                   | 場合、領収書には  |
| 前回までの過入金額                  | 「調整金」欄に金  |
| 返金額 6 *                    |           |
| 入金上限額:6,300円 入金額 0 *       |           |
|                            |           |
| 入金の取扱い 2 今回分・伝票の古い未収順に入金 ・ |           |
| 合計未収額 6,300                |           |
|                            |           |

※本手順で作成した未収金を入金処理した 場合、領収書には「未収金」欄ではなく、 「調整金」欄に金額が印字されます。

※他のレセコンから移行した場合の一時的な処理です。今後、差額が発生した場合には

「一収 1、2、3一」の手順で入金額を正しく入力すると、未収金が計上されます。

未収金の入金処理については次ページをご参照下さい。

| [Point]                                |   |
|----------------------------------------|---|
| ・一部の診療行為を患者には請求しない(サービス)で保険請求する場合には、   |   |
| 「調整金」にサービスする金額をマイナスつけて入力するとその分を差し引いた額か | { |
| 入金額に表示されます。                            |   |

### 診療のない日に入金する場合

精算画面での入金操作が出来ないため、 23 収納登録 より入金を行います。

1. 23 収納登録 より該当の患者様を呼び出します。

| 2. 未入金の診療日をクリックすると、画面下部に             | 入金】が表示されます。<br>/ |
|--------------------------------------|------------------|
| (S02)収納登録-請求一覧 - クレオクリニック [ormaster] |                  |

|                                                      |              | 1              |              |            |          |
|------------------------------------------------------|--------------|----------------|--------------|------------|----------|
| 00003096 スレオ タロウ                                     |              | 男              |              |            |          |
| H30.4 クレオ 太郎                                         |              | H 2. 6. 1 00 ≦ | <b>è</b> 科   | ▼ 0 全部 🗸 🗸 | 再計算該当者一覧 |
| 0 収納一覧(月) 🗸 0 伝票番号の小 さい順 🗸                           |              |                |              |            |          |
| 番号 伝票番号 診療科 入外 保険 負                                  | 1月 発行日       | 診療日            | 請求金額 入金額     | 頁 未収金額     | 状態       |
| 1 0001394 内科 外 0001 会 30                             | 0% H30. 4.18 | H30. 4.18      | 1,030 1,030  | );         | 入金済      |
| 2 0001396 内科 外 0001協会 30                             | 0% H30. 4.21 | H30. 4.21      | 790          | 790        | 未入金      |
|                                                      |              |                |              |            |          |
| 選択番号 2                                               |              |                | 未収額:外来       | 790 入院     |          |
| 一括再計算は平成30年 4月が対象となります。                              | 1            | 平成30年          | 4月請求額計:外来    | 1820 入院    |          |
| 調整金1 [7                                              | ★ 番号 請       | 求金額 入金額        | 処理日          | 状態         | 入金方法     |
| 調整金2                                                 | 1            | 790            | H30. 4.21 請求 | • 未収 現     | 1金       |
| 請求額                                                  |              |                |              |            |          |
| 入金額 入金方法 01 現金                                       | <b>~</b>     |                |              |            |          |
| 処理日 H30. 4.21                                        |              |                |              |            |          |
| 請求書 0 発行しない 🗸 明細書 0 発行しない                            |              |                |              |            |          |
| 外来月別 再発行 請求取消 一括再計算 入金                               | 一括入金         | 返金 入金取         | 消 請求確認       | 支払証明 明細書   | 印刷 請求書印刷 |
| 戻る         クリア         前回患者         再計算         履歴修I | E 前月         | 次月 未収一         | 覧 氏名検索       | 予約登録 受付-   | 覧 登録     |

# 3. 入金額欄に入金額を入力して Enter を押した後に、 登録(F12) で確定して下さい。

|                                                                                                    |                                                       |             |                | /                                |       |                                                                       |                                                 |              |                  |                                                 |                                                                                                    |                                  |      |                  |
|----------------------------------------------------------------------------------------------------|-------------------------------------------------------|-------------|----------------|----------------------------------|-------|-----------------------------------------------------------------------|-------------------------------------------------|--------------|------------------|-------------------------------------------------|----------------------------------------------------------------------------------------------------|----------------------------------|------|------------------|
| 00003096                                                                                                    |                                                       |             | 2              | ליםפ דעול                        |       |                                                                       |                                                 |              | 男                |                                                 |                                                                                                    |                                  |      |                  |
| H30. 4                                                                                                    |                                                       |             | 2              | 人才 太郎                            |       |                                                                       |                                                 | H 2. 6.      | 1                | 00 全科                                           |                                                                                                    | ▼ 0 全部                           | ~    | 再計算該当者一覧         |
| 0収納一覧                                                                                                    | [(月)                                                  | ✔ 0 倍       | 云票番            | 弓の小さい順                           | *     |                                                                       |                                                 |              |                  |                                                 |                                                                                                    |                                  |      |                  |
| 番号 伝男                                                                                                    | 票番号 前                                                 | ◎療科         | 24             | 保険                               | 負担    | 発行日                                                                   | 1                                               | 診療日          | 請求金額             | 入金額                                             | 未収金額                                                                                                    |                                  | 状    | 19               |
| 1 00013                                                                                                    | 394 内科                                                |             | 外/             | 0001 協会                          | 30%   | H30. 4.18                                                             | H30.4                                           | .18          | 1,030            | 1,030                                           |                                                                                                    | 入金済                              |      |                  |
| 2 00013                                                                                                    | 396 内科                                                |             | 5              | 0001 協会                          | 30%   | H30. 4.21                                                             | H30.4                                           | .21          | 790              |                                                 | 790                                                                                                    | 未入金                              |      |                  |
| 括再計算は                                                                                                    | t平成30年                                                | 4月が対        | 象とな            | ります。                             |       |                                                                       |                                                 |              | 平方               | 找3O年 4月誹                                        | 木収額:外米<br>軟額計:外来                                                                                           | 1820                             | 入院   |                  |
| 一括再計算は                                                                                                    | t平成30年                                                | 4月为対        | 象とな            | ります。                             |       |                                                                       |                                                 |              | 平府               | 找30年 4月讀                                        | 未収額:外来<br>「求額計:外来                                                                                          | 1820                             | 入院入院 |                  |
| -括再計算は<br>N整金1                                                                                                    | 上,<br>\$平成30年                                         | 4月5时        | 象とな            | ります。                             |       | [入金]                                                                  | 番号                                              | 請求金額         | 平历入金額            | 找30年 4月計<br>処理日                                 |                                                                                                    | 790<br>1820                      | 入院入院 | 入金方法             |
| <ul> <li>括再計算は</li> <li>●整金1</li> <li>●整金2</li> </ul>                                                                                                    | 上<br>≰平成30年                                           | 4月九対        | 象とな            | ೮≢す.                             |       | 【金人】                                                                  | 番号<br>1                                         | ·請求金額<br>790 | 平府入金額            | 战30年 4月離<br>処理日<br>H30.4.21                     | 木収額:外来<br>「球額計:外来<br>「<br>「<br>請求・未収                                                                       | 790<br>1820<br>現金                | 入院入院 | 入金方法             |
| <ul> <li>一括再計算は</li> <li>■整金1</li> <li>■整金2</li> <li>■求額</li> <li>◆森額</li> </ul>                                                                                                    | 上,<br>↓平成30年                                          | 4月力対i       | 象とな<br>び法      | ります。<br>01 現今                    |       | (元金)                                                                  | 番号<br>1                                         | 請求金額<br>790  | 平5               | 战30年 4月a<br>処理日<br>H30.4.21                     | 木収観:外来<br>「球額計:外来<br>「<br>請求・未収                                                                            | 790<br>1820<br>現金                | 入院入院 | 入金方法             |
| <ul> <li>一括再計算は</li> <li>周整金1</li> <li>周整金2</li> <li></li></ul>                                                                                                    | 上                                                     | 4月加村<br>入金方 | 象とな<br>5法      | Dます。<br>01 現金                    |       | (入金)<br>(全)                                                           | 番号<br>1                                         | 請求金額<br>790  | 平5               | 成30年 4月韻<br>処理日<br>H30.4.21                     | <sup>未収額:外来</sup><br>「球額計:外来<br>「<br>請求・未収                                                                 | 790<br>1820<br>現金                | 入院入院 | 入金方法             |
| -括雨計算は<br>周整金1<br>周整金2<br><u>春求額</u><br>入金額<br>処理日<br>春求書                                                                                                    | 上                                                     | 4月力対1       | 象とな<br>5法      | ります。<br>01現金<br>明細書 0 奈行         | テレスない | (入金)<br>(入金)                                                          | 番号<br>1                                         | 請求金額<br>790  | 平成               | 战30年 4月韻<br>処理日<br>H30.4.21                     | 木収額:外米<br>「球額計:外来<br>請求・未収                                                                                 | 790<br>1820<br>現金                | 入院   | 入金方法             |
| <ul> <li>一括再計算は</li> <li>周整金1</li> <li>周整金2</li> <li>書求額</li> <li>公金額</li> <li>処理日</li> <li>青求書</li> <li>(0</li> </ul>                                                                                    | 上<br>中<br>成30年<br>H30.4.21<br>0発行しない<br>東奈行           | 4月か対1       | 象とな            | ります。<br>01現金<br>明細書 0.発行         | テレない  | (入金)<br>、<br>、<br>、<br>、<br>、<br>、<br>、<br>、<br>、<br>、<br>、<br>、<br>、 | 番号 1                                            | 請求金額<br>790  | 平5<br>入金額        |                                                 | 木収額:外米<br>報求額計:外来<br>請求・未収<br>請求・未収                                                                        | /90<br>1820<br>見金<br>支払約788 88   | 入院入院 | 入金方法 ★ 1 法求書FDE( |
| 括再計算は<br>1整金1<br>1整金2<br>1<br>1<br>1<br>2<br>1<br>2<br>1<br>2<br>1<br>2<br>1<br>2<br>1<br>2<br>1<br>2<br>1<br>1<br>2<br>1<br>1<br>1<br>2<br>1<br>1<br>1<br>1<br>1<br>1<br>1<br>1<br>1<br>1<br>1<br>1<br>1 | ビー<br>中 成 3 0 年<br>H30. 4.21<br>0 発行しない<br>再発行<br>クロエ | 4月か対1       | 象とな<br>家<br>とな | ります。<br>01現金<br>明細書 0発行<br>一括再計算 | テレない  | [入金]                                                                  | <ul> <li>番号</li> <li>1</li> <li>一括入:</li> </ul> |              | 平5<br>入金額<br>金 ; | d3 0年 4月前<br>处理日<br>H30.4.21<br>A金取消<br>trummer | ホ収額:外米<br>「<br>「<br>「<br>「<br>「<br>「<br>「<br>、<br>、<br>、<br>、<br>、<br>、<br>、<br>、<br>、<br>、<br>、<br>、<br>、 | 790<br>1820<br>8<br>現金<br>文払証明 明 | 入院入院 | 入金方法             |

# 4. 右側の履歴に、入金額が追加されたことを確認出来たら完了です。 戻る(F1) で戻って下さい。

| 調整金1        |     |               |    |              | 番号 請求会 | 論 入金額 | 処理日       | 状態    | R    | 入会  | 技法            |
|-------------|-----|---------------|----|--------------|--------|-------|-----------|-------|------|-----|---------------|
| 調整金 2       |     |               |    |              | 1 790  |       | H30. 4.21 | 請求・未収 | 現金   | 2   |               |
| 請求額         |     |               |    |              | 2      | 790   | H30. 4.21 | 入金    | 現金   | 2   | $\mathcal{A}$ |
| 入全部         |     | 1.454         |    |              |        | _     |           |       |      |     |               |
| < 1.112 GPC |     | 八五/1/4        |    |              |        |       |           |       |      |     |               |
| 処理日         |     |               |    |              |        |       |           |       |      |     |               |
| 処理日 清求書     |     |               | 細書 |              |        |       |           |       |      |     |               |
|             | 再発行 | ▼ 明<br>1 請求取消 | 細書 | ▲<br>■<br>入金 | 一括入金   | 返金    | 入金取消      | 請求確認  | 支払証明 | 再印刷 | 処理結果          |

## 返金方法

### 診療のない日に返金する場合

修正等で預かり金が発生した後、お金だけを受け取りに来院された場合。

1. 診療がないので、23 収納登録 より該当の患者様を呼び出します。 預かり金のある診療日を青く選択した状態で 坂金(Shift+F7) を知 ます

| <b>貝かり金のある診療日を育く選択した状態で、</b> | 返金(Shift+F7) を押します。 |  |
|------------------------------|---------------------|--|
|                              |                     |  |

| 00003096     クレオ タロウ     男       130.6     クレオ 太郎     H2.6     00 全科     0 全部     ● 同計算該当者一覧       130.7     0 G馬番号の小さい県     ダ       月 G馬番号 診療科     入外     保険     負担     発行日     診療日     湯大全額     未収益額     大鹿<       10001408     「外科     グレ1 協会     30%     H30.6.1     H30.6.1     H30.6.1     1.0600     1.870     -810     入底       1     1.0600     1.870     -810     入底     -     -     -     -     -       2     小日     1.300     -1     H30.6.1     H30.6.1     H30.6.1     -     -     -     -     -       2     -     -     -     -     -     -     -     -     -     -     -     -     -     -     -     -     -     -     -     -     -     -     -     -     -     -     -     -     -     -     -     -     -     -     -     -     -     -     -     -     -     -     -     -     -     -     -     -     -     -     -     -     -     -     -     -     -     -     -     -     -     -     - <th>(S02)収納登録-調</th> <th>「求一覧 - クレ</th> <th>~オクリニック</th> <th>[ormaster]</th> <th></th> <th></th> <th></th> <th></th> <th></th> <th></th> <th></th> <th></th>                                                                                                    | (S02)収納登録-調     | 「求一覧 - クレ | ~オクリニック      | [ormaster] |                                                                                                    |        |          |        |           |          |         |         |
|----------------------------------------------------------------------------------------------------|-----------------|-----------|--------------|------------|----------------------------------------------------------------------------------------------------|--------|----------|--------|-----------|----------|---------|---------|
| 130.6     クレオ 太郎     H 2.6     1     00 全部     2     再計算該当者一覧       130.6     クレオ 太郎     42.6     00 全部     2     再計算該当者一覧       130.6     0.5     0.5     10.0     1.0     1.0     1.0       14.0     1.0     0.5     1.0     1.0     1.0     1.0     1.0       15.0     1.0     1.0     1.0     1.0     1.0     1.0     1.0       15.0     1.0     1.0     1.0     1.0     1.0     1.0     1.0       10.0011408     10.1     1.0     1.0     1.0     1.0     1.0     1.0       10.0011408     10.1     1.0     1.0     1.0     1.0     1.0     1.0       10.0011408     10.0     1.0     1.0     1.0     1.0     1.0       10.0     1.0     1.0     1.0     1.0     1.0     1.0       10.0     1.0     1.0     1.0     1.0     1.0     1.0       10.0     1.0     1.0     1.0     1.0     1.0     1.0       10.0     1.0     1.0     1.0     1.0     1.0     1.0       10.0     1.0     1.0     1.0     1.0     1.0     1.0       10.0     1.0                                                                                                    | 00003096        |           | クレン          | オ タロウ      |                                                                                                    |        |          | 男      |           |          |         |         |
| 取納一覧(月)       0 佐農盤号の小さい順          持       佐農婦号       砂漆和       入外       保線       典担       幹行日       砂漆日       読泉日       永公録       未収全録       状版         0001406       [7月日       (月)       (月)       (月)       (月)       (月)       (月)       (月)       (月)       (日)       (日)                                                                                                    | H30. 6          |           | クレン          | 1 太郎       |                                                                                                    |        | H 2. 6   | 1 00 1 | 全科        | ▼ 0 全部   | 5 🗸 再   | 計算該当者一覧 |
| 時<br>伝標号<br>1<br>50001405 内田<br>外<br>0001405 内田<br>外<br>0001405 内田<br>外<br>0001405 内田<br>外<br>0001405 内田<br>外<br>0001405 内田<br>外<br>0001405 内田<br>外<br>0001405 内田<br>外<br>0001405 内田<br>外<br>0001405 内田<br>外<br>0001405 内田<br>外<br>1000 1,870 - 810 入院<br>平成30年 6月請求題計:外来<br>-810 入院<br>平成30年 6月請求題計:外来<br>1000 入院<br>2<br>810<br>1,870 - 810 入院<br>平成30年 6月請求題計:外来<br>1000 入院<br>1,870 日30 人<br>1,870 日30 人<br>1,870 人<br>1,870                                                                                                    | 0 収納一覧(月        | ) 🗸       | 0 伝票番号の      | 小さい順       | <b>~</b> ]                                                                                                    |        |          |        |           |          |         |         |
| 0001408     内田     外     0001 協会     30%     H30.6.1     H30.6.1     1,060     1,870     -810     入金済       R醫号     1     1     1,060     1,870     -810     入金済       R醫号     1     素収額:外来     -810     入院       古馬打賞は平成3.0年     6月が対象となります。     平成3.0年     6月請求額計:外来     -810     入院       釜血1        小金前     処理日     秋瀬     入金方法       2        1     1,870     1,870     1,870     3,0第       2          1,870     1,870     1,870     1,870       1     1,870              2              2              2              2              2              1              1                                                                                                    | 番号 伝票番号         | 号 診療      | 翻 入外         | 保険         | 負担                                                                                                    | 発行     | a l      | 診療日    | 請求金額      | 入金額 未料   | 又金額     | 状態      |
| R番号 1<br>吉雨計算は平成 3 0 年 6 月が対象となります。<br>釜 1<br>釜 2<br>2<br>1<br>1<br>1<br>1<br>1<br>1<br>1<br>1<br>1<br>1<br>1<br>1<br>1                                                                                                    | 1 0001408       | 内科        | 外            | 0001 協会    | 30%                                                                                                    | H30.6. | 1 H30. 6 | .1     | 1,060     | 1,870 -8 | 10 入金》  | ŧ.      |
| R番号 1<br>王商計算は平成 3 0 年 6月前対象となります。<br>整金1<br>釜会2<br>福観 ○ 八金方法 ●<br>田田 ○ ○ ○ ○ ○ ○ ○ ○ ○ ○ ○ ○ ○ ○ ○ ○ ○ ○                                                                                                    |                 |           |              |            |                                                                                                    |        |          |        |           |          |         |         |
| R番号 1<br>吉商計算は平成 3 0年 6月が対象となります。<br>釜 1<br>釜 2<br>福島 1<br>※ 明細書<br>・ ・ ・ ・ ・ ・ ・ ・ ・ ・ ・ ・ ・ ・ ・ ・ ・ ・ ・                                                                                                     |                 |           |              |            |                                                                                                    |        |          |        |           |          |         |         |
| R番号 1<br>店用計算は平成30年 6月が対象となります。<br>釜1<br>釜2<br>※2<br>株収額:外来 810 入院<br>平成30年 6月請求調計:外来 1060 入院<br>1 1,870<br>1 870<br>1 1,870<br>1,870<br>1,970<br>1,970<br>1,97                                                                                                    |                 |           |              |            |                                                                                                    |        |          |        |           |          |         |         |
| R番号 1<br>吉雨計算は平成30年 6月が対象となります。<br>整金1<br>整金2<br>R額<br>入金方法<br>副<br>日<br>一<br>本町田<br>一<br>平<br>一<br>一<br>一<br>一<br>一<br>一<br>一<br>一<br>一<br>一<br>一<br>一<br>一                                                                                                    |                 |           |              |            |                                                                                                    |        |          |        |           |          |         |         |
| R番号 1<br>吉再計算は平成30年 6月が対象となります。<br>差血1<br>差血2<br>2<br>2<br>1<br>1<br>2<br>1<br>1<br>1<br>8<br>2<br>1<br>1<br>1<br>8<br>2<br>1<br>1<br>1<br>8<br>1<br>1<br>1<br>8<br>1<br>1<br>1<br>8<br>7<br>1<br>8<br>1<br>1<br>1<br>8<br>7<br>1<br>8<br>1<br>1<br>8<br>1<br>1<br>1<br>8<br>7<br>1<br>8<br>1<br>1<br>8<br>1<br>1<br>8<br>1<br>1<br>8<br>1<br>1<br>8<br>1<br>1<br>8<br>1<br>1<br>8<br>1<br>1<br>8<br>1<br>1<br>8<br>1<br>1<br>8<br>1<br>1<br>8<br>1<br>1<br>8<br>1<br>8<br>1<br>1<br>1<br>1<br>1<br>1<br>1<br>1<br>1<br>1<br>1<br>1<br>1                                                                                                    |                 |           |              |            |                                                                                                    |        |          |        |           |          |         |         |
| R番号 1<br>古雨計算は平成30年 6月が対象となります。<br>釜1<br>釜2<br>2<br>1<br>1<br>1<br>1<br>1<br>1<br>1<br>1<br>1<br>1<br>1<br>1<br>1                                                                                                    |                 |           |              |            |                                                                                                    |        |          |        |           |          |         |         |
| R番号 1<br>古雨計算は平成30年 6月が対象となります。<br>釜血1<br>釜血2<br>二<br>花頭<br>二<br>二<br>2<br>- 810<br>本<br>(<br>2<br>- 810<br>- 1<br>1<br>1<br>1<br>1<br>1<br>1<br>1<br>1<br>1<br>1<br>1<br>1<br>1                                                                                                    |                 |           |              |            |                                                                                                    |        |          |        |           |          |         |         |
| R番号 1<br>古雨計算は平成30年 6月が対象となります。<br>釜血1<br>釜血2<br>注顔<br>二<br>入金方法<br>型日<br>・<br>取雪<br>一<br>本収額:外来<br>-810<br>入院<br>平成30年 6月請求額計:外来<br>1060<br>入院<br>二<br>1,870<br>2 -810<br>H30.6.1 請求・入金<br>現金<br>1060<br>日<br>第次全額<br>1,870<br>日<br>1,870<br>日<br>1,870<br>1,870<br>1,870<br>1,870<br>1,870<br>1,870<br>1,870<br>1,870<br>1,870<br>1,870<br>1,870<br>1,870<br>1,970<br>1,97 |                 |           |              |            |                                                                                                    |        |          |        |           |          |         |         |
| R番号 1<br>古雨計算は平成30年 6月が対象となります。<br>釜1<br>釜2<br>※<br>2<br>1<br>1<br>1,870<br>1<br>1,870<br>1<br>1,870<br>2<br>-810<br>-810<br>2<br>-810<br>-810<br>-800<br>-810<br>-81                                                                                                    |                 |           |              |            |                                                                                                    |        |          |        |           |          |         |         |
| R番号 1<br>古雨計算は平成30年 6月が対象となります。<br>整金1<br>釜金2<br>た額<br>一<br>和<br>日<br>二<br>二<br>本<br>の<br>年<br>日<br>二<br>二<br>二<br>二<br>二<br>二<br>二<br>二<br>二<br>二<br>二<br>二<br>二                                                                                                    |                 |           |              |            |                                                                                                    |        |          |        |           |          |         |         |
| R番号 1                                                                                                    |                 |           |              |            |                                                                                                    |        |          |        |           |          |         |         |
| R番号 1<br>古雨計算は平成30年 6月が対象となります。<br>整金1<br>整金2<br>た額<br>一、人金方法<br>型目<br>、<br>本間<br>一、人金方法<br>型目<br>、<br>本目<br>一、日本計算<br>一、日本計算<br>入金<br>一、日本計算<br>一、日本計算<br>入金<br>一、日本計算<br>、<br>、<br>、<br>、<br>、<br>、<br>、<br>、<br>、<br>、<br>、<br>、<br>、                                                                                                    |                 |           |              |            |                                                                                                    |        |          |        |           |          |         |         |
| 採番号 1<br>古雨計算は平成30年 6月が対象となります。<br>整金1<br>整金2<br>た額<br>一、二、二、二、二、二、二、二、二、二、二、二、二、二、二、二、二、二、二、二                                                                                                    |                 |           |              |            |                                                                                                    |        |          |        |           |          |         |         |
| 沢番号 1<br>本以語:外来 -810 人院<br>平成30年 6月訪対象となります。<br>整金1<br>整金2<br>た額<br>○ 入金方法<br>型日<br>・<br>・<br>・<br>・<br>・<br>・<br>・<br>・<br>・<br>・<br>・<br>・<br>・                                                                                                    |                 |           |              |            |                                                                                                    |        |          |        | 201       | 11 - L   |         |         |
| 古典計算は平加30年 6月が対象となります。<br>塗金1<br>塗金2<br>た額<br>大部<br>中加30年 6月請水額計: 外米 1060 人院<br>平加30年 6月請水額計: 外米 1060 人院<br>平加30年 6月請水額計: 外米 1060 人院<br>単日<br>大部<br>中加30年 6月請水額計: 外米 1060 人院<br>1,870<br>1,870<br>1,870<br>1,870<br>1,870<br>1,870<br>1,870<br>1,870<br>1,870<br>1,870<br>1,870<br>1,870<br>1,870<br>1,870<br>1,870<br>1,870<br>1,870<br>1,870<br>1,870<br>日30.6.1<br>請求・入金 現金<br>一括再計算 入金 一括入金 返金 入金取消 請求確認 支払証明 再印刷 処理結果                                                                                                    |                 |           |              |            |                                                                                                    |        |          |        | 未収額:      | :外来      | -810 人院 |         |
| 協会1     世号     請求金額     入金額     処理日     状態     入金方法       2     -810     1,870     1,870     H30,6.1     請求・入金     現金       2     -810     H30,6.1     読求・入金     現金       1     1,870     1,870     H30,6.1     読求・入金     現金       2     -810     H30,6.1     診療訂正     日       1     可用細書     マ     日     日     日       1     小田     マ     日     日     日       1     小田     マ     日     日     日                                                                                                    | 一 古 冉 計 算 は 半 见 | 30年 6     | 月か対象とな       | ります。       |                                                                                                    |        |          | 半成30年  | 6月請永額計:   | :外来      | 1060 人院 |         |
| 協会2     1     1,870     1,870     1,870     1,870     1,870     1,870     1,870     1,870     1,870     1,870     1,870     1,870     1,870     1,870     1,870     1,870     1,870     1,870     1,870     1,870     1,870     1,870     1,870     1,870     1,870     1,870     1,870     1,870     1,870     1,870     1,870     1,870     1,870     1,870     1,870     1,870     1,870     1,870     1,870     1,870     1,870     1,870     1,870     1,870     1,870     1,870     1,870     1,870     1,870     1,870     1,870     1,870     1,870     1,870     1,870     1,870     1,870     1,870     1,870     1,870     1,870     1,870     1,870     1,870     1,870     1,870     1,870     1,870     1,870     1,870     1,870     1,870     1,870     1,870     1,870     1,870     1,870     1,870     1,870     1,870     1,870     1,870     1,870     1,870     1,870     1,870     1,870     1,870     1,870     1,870     1,870     1,870     1,870     1,870     1,870     1,870     1,870     1,870     1,870     1,870     1,870     1,870     1,870     1,870     1,870                                                                                                    | 國整金1            |           |              |            |                                                                                                    | 番号     | 請求金額     | 入金額    | 処理日       | 状態       |         | 入金方法    |
| <ul> <li>水額</li> <li>全額</li> <li>入金方法</li> <li>マ</li> <li>日</li> <li>水書</li> <li>マ</li> <li>明細書</li> <li>マ</li> <li>「本月別</li> <li>再発行</li> <li>請求取消</li> <li>一括両計算</li> <li>入金</li> <li>一括入金</li> <li>込金取消</li> <li>請求確認</li> <li>支払証明</li> <li>再印刷</li> <li>処理結果</li> </ul>                                                                                                    | 1整金2            |           |              |            |                                                                                                    | 1      | 1,870    | 1,870  | H30. 6. 1 | 請求・入金    | 現金      |         |
| <ul> <li>金額</li> <li>入金方法</li> <li>▼</li> <li>■</li> <li>●</li> <li>●</li></ul>                                                                                                    | 事求額             |           |              |            |                                                                                                    | 2      | -810     |        | H30. 6. 1 | 診療訂正     |         |         |
| 田                                                                                                    | (金額             |           | 金方法          |            |                                                                                                    |        |          |        |           |          |         |         |
| 水書         ▼         ●           小来月別         再発行         請求取消         一括再計算         入金         一括入金         込金取消         請求確認         支払証明         再印刷         処理結果                                                                                                    |                 |           |              |            |                                                                                                    |        |          |        |           |          |         |         |
| 小来月別         再発行         請求取消         一括再計算         入金         一括入金         返金         入金取消         請求確認         支払証明         再印刷         処理結果                                                                                                    |                 |           |              |            |                                                                                                    |        |          |        |           |          |         |         |
|                                                                                                    | 青求書             |           | 1 明約         | 田書         |                                                                                                    |        |          | ▼      |           |          |         |         |
| - 厚ろ   クリア   前回患者   再計算   履歴修正   前月   次月   未収一覧   氏名検索   予約登録   受付一覧   登録                                                                                                    | 青求書<br>外来月別     | 再発行       | ■ 明約<br>請求取消 | 書<br>一括再計算 | 入金     1     1     1     1     1     1     1     1     1     1     1     1     1     1     1     1     1     1     1     1     1     1     1     1     1     1     1     1     1     1     1     1     1     1     1     1     1     1     1     1     1     1     1     1     1     1     1     1     1     1     1     1     1     1     1     1     1     1     1     1     1     1     1     1     1     1     1     1     1     1     1     1     1     1     1     1     1     1     1     1     1     1     1     1     1     1     1     1     1     1     1     1     1     1     1     1     1     1     1     1     1     1     1     1     1     1     1     1     1     1     1     1     1     1     1     1     1     1     1     1     1     1     1     1     1     1     1     1     1     1     1     1     1     1     1     1     1     1     1     1     1     1     1     1     1     1     1     1     1     1     1     1     1     1     1     1     1     1     1     1     1     1     1     1     1     1     1     1     1     1     1     1     1     1     1     1     1     1     1     1     1     1     1     1     1     1     1     1     1     1     1     1     1     1     1     1     1     1     1     1     1     1     1     1     1     1     1     1     1     1     1     1     1     1     1     1     1     1     1     1     1     1     1     1     1     1     1     1     1     1     1     1     1     1     1     1     1     1     1     1     1     1     1     1     1     1     1     1     1     1     1     1     1     1     1     1     1     1     1     1     1     1     1     1     1     1     1     1     1     1     1     1     1     1     1     1     1     1     1     1     1     1     1     1     1     1     1     1     1     1     1     1     1     1     1     1     1     1     1     1     1     1     1     1     1     1     1     1     1     1     1     1     1     1     1     1     1     1     1     1     1     1     1     1     1     1     1     1     1     1     1     1     1     1     1     1     1     1     1 | 一括入    | 余 返:     | ▼ 入金取  | (消) 請求(   | 確認 支払証明  | 再印刷     | 如理結果    |

#### 2. 未収金額欄に表示されていた「-810」が消えますので、これで返金完了になります。

| 0 43 | (納一覧 <mark>(</mark> 月) | ▼ 0 位 | 漂番号 | の小さい順   | • |     |           |           |       |       | ,    | · . |     |  |
|------|------------------------|-------|-----|---------|---|-----|-----------|-----------|-------|-------|------|-----|-----|--|
| 番号   | 伝票番号                   | 診療科   | 入外  | 保険      |   | 負担  | 発行日       | 診療日       | 請求金額  | 入金額。  | 未収金額 | ì   | 状 態 |  |
| 1    | 0001408                | 内科    | 外   | 0001 協会 |   | 30% | H30. 6. 1 | H30. 6. 1 | 1,060 | 1,060 |      | 入金済 |     |  |
|      |                        |       |     |         |   |     |           |           |       | `,    | `    |     |     |  |

| 502)収納登録                                                                                                    | 泉-請求一覧 - ク                                    | フレオクリニ:                          | ック [ormaster]     |                         |                                                                                 |                       |                                                      |                                                                   |                                   |                                     |                   |
|----------------------------------------------------------------------------------------------------|-----------------------------------------------|----------------------------------|-------------------|-------------------------|---------------------------------------------------------------------------------|-----------------------|------------------------------------------------------|-------------------------------------------------------------------|-----------------------------------|-------------------------------------|-------------------|
| 00003096                                                                                                    |                                               | 3                                | フレオ タロウ           |                         |                                                                                 | 4                     | 月                                                    |                                                                   |                                   |                                     |                   |
| H30. 6                                                                                                    |                                               | 3                                | 7レオ 太郎            |                         |                                                                                 | H 2. 6. 1             | 00 全科                                                |                                                                   | ▼ 0 全部                            | <b>~</b>                            | 再計算該当者一覧          |
| 0 収納一覧                                                                                                    | (月) 、                                         | 0 伝票番 <sup>4</sup>               | 弓の小さい順            | •                       |                                                                                 |                       |                                                      |                                                                   |                                   |                                     |                   |
| 番号 伝票                                                                                                    | (番号 診)                                        | 廣科 入夕                            | ト 保険              | 負担                      | 発行日                                                                             | 診療日                   | 請求金額                                                 | 入金額                                                               | 未収金額                              | 천                                   | 週 为               |
| 1 00014                                                                                                    | 08 内科                                         | 外                                | 0001 協会           | 30% H3                  | 0. 6. 1                                                                         | H30. 6. 1             | 1,060                                                | 1,060                                                             | 入金法                               | ř                                   |                   |
|                                                                                                    |                                               |                                  |                   |                         |                                                                                 |                       |                                                      |                                                                   |                                   |                                     |                   |
| 単択番号<br>→括再計算は≭                                                                                                    | 1<br>平成30年 6                                  | 5月が対象と                           | なります。             |                         |                                                                                 |                       | 平成30年 6)                                             | 未収額:外来<br>司請求額計:外来                                                | 1060                              | 入院                                  |                   |
|                                                                                                    | 1<br>平成30年 6                                  | 5月が対象と                           | なります。             | 個頭地                     | -1 #=                                                                           | 速心会结                  | 平成30年 6月                                             | 未収額:外来<br>目請求額計:外来                                                | 1060                              | 入院<br>)<br>入院                       |                   |
| 羅択晉号<br>-括再計算(d <sup>1</sup><br>]整金1<br>]略全2                                                                                                    | 1<br>平成30年 6                                  | 月が対象と                            | なります。             | 【履歴修正                   | E) 番号<br>1                                                                      | 請求金額<br>1.870         | 平成30年 6月<br>入金額 象<br>1,870 H30.                      | 未収額:外未<br>司請求額計:外未<br>1項日<br>6.1 請求・                              |                                   | 〕<br>入院<br>〕<br>入院<br>見金            | 入金方法              |
| 望沢晉号     □ 括再計算(よ)     □ 整金1     □ 整金2     □ 整金2     □ 影金2     □ 影宏3     □ いるる     □ いるる     □ い | 1<br>平成30年 6                                  | 月が対象と                            | なります。             | 【陶器修正                   | <ol> <li>番号</li> <li>1</li> <li>2</li> </ol>                                    | 請求全額<br>1,870<br>-810 | 平成30年 6月<br>入金額 象<br>1,870 H30,<br>H30,              | 未収額:外来<br>日請求額計:外来<br>9理日<br>6.1 請求・<br>6.1 診療訂                   | 1060<br>状態<br>入金 3<br>正           | 〕入院<br>〕<br>入院<br>見<br>記            | 入金方法              |
| <ul> <li></li></ul>                                                                                                    | 1<br>平成30年 6<br>-810                          | 5月が対象と                           | なります。             | 「偏屈修正                   | <ol> <li>番号</li> <li>1</li> <li>2</li> <li>3</li> </ol>                         | 講求金額<br>1,870<br>-810 | 平成30年 6月<br>入金額 &<br>1,870 H30.<br>H30.<br>-810 H30. | 未収額:外来<br>引請求額計:外来<br>0理日<br>6.1 請求・<br>6.1 診療訂<br>6.1 返金         | (106)<br>秋服<br>入金 目<br>正          | 〕<br>入院<br>〕<br>入院                  | 入金方法              |
|                                                                                                    | 1<br>平成30年 6<br>                              | 月が対象と                            | なります。             | 「陽歴修正                   | 5] 番号<br>1<br>2<br>3                                                            | 請求金額<br>1.870<br>-810 | 平成30年 6)<br>入金額 &<br>1,870 H30.<br>H30.<br>-810 H30. | 未収額:外来<br>引請求額計:外来<br>0理日<br>6.1 請求・<br>6.1 診療訂<br>6.1 逐金         | 1060<br>状態<br>入金 音<br>正           | 〕入院<br>〕<br>入院<br>見金                | 入金方法              |
| if             if                                                                                                    | 1<br>平成30年 6<br>810<br>30.6.1<br>発行しない        | 3月が対象と<br>入金方法 【                 | なります。<br>明細書 0 発行 | 【帰歴修正<br>マ<br>しない マ     | 2) 番号<br>1<br>2<br>3<br>3                                                       | 請求金額<br>1.870<br>-810 | 平成30年 6)<br>入金額 &<br>1,870 H30.<br>H30.<br>-810 H30. | 未収額:外来<br>引請求額計:外来<br>0理日<br>6.1 請求・<br>6.1 診療訂<br>6.1 逐金         |                                   | 入院<br>入院<br>見金                      | 入金方法              |
|                                                                                                    | 1<br>平成30年 6<br>810<br>30.6.1<br>発行しない<br>再発行 | 5月が対象と<br>入金方法<br>■<br>■<br>第末取消 | 明細書 0 発行<br>一括再計算 | 【周歴修工<br>マ<br>しない<br>入金 | <ul> <li>番号</li> <li>1</li> <li>2</li> <li>3</li> <li>3</li> <li>一括2</li> </ul> | 請求金額<br>1.870<br>-810 | 平成30年 6月<br>入金額 &<br>1,870 H30.<br>H30.<br>-810 H30. | 未収額:外来<br>引請求額計:外来<br>3理日<br>6.1 請求。<br>6.1 診療訂<br>高.1 返金<br>請求確認 | 1060<br>状態<br>入金 3<br>正<br>支払証明 8 | ) 入院 (<br>) 入院 (<br>) 入院 (<br>月細書印) | 入金方法<br>1 [請求書印刷] |

以下のように領収書を印刷出来ます。

| 氏名 クレオ 太郎              | 3 様                                                                      | 体限性相                  | 2 mm   |
|------------------------|--------------------------------------------------------------------------|-----------------------|--------|
| 患者番号 00003096          | 内科                                                                       | 具抱割台                  | 3 割    |
| 初一再診料                  | 124 点                                                                    | 文書料                   | μ      |
| 医学管理等                  | 点                                                                        | 予防接種                  | μ      |
| 住宅医療                   | <u>a</u>                                                                 | 目實樂劑                  |        |
| 投票                     | <u>8</u>                                                                 |                       | H.     |
| Æ Ħ                    | ă.                                                                       | and the second second | ()†    |
| a a                    | <u>ä</u> .                                                               | 目費小計                  | 4      |
| 中 荷                    | ă.                                                                       | 目實消買税                 |        |
| 麻醉                     |                                                                          | 6 m 0.                |        |
| 模 宜                    | 230 8                                                                    | म झ्रा अग             | (H     |
| 画 傑 診 新                | <u>A</u>                                                                 | 公費一部負担金               | p      |
| リハビリテーション              | <u>a</u>                                                                 |                       |        |
| 精神科學門療法                | 点                                                                        | 周登金                   | P      |
| <b>取射線宿療</b>           | A                                                                        | 今回請求額                 | -810 円 |
| 的理診師                   | A                                                                        | 前回請求額                 | 0 P    |
| 人所科学                   |                                                                          | 合計請求額                 | -810円  |
| 合計占数                   | 2.5.4 A                                                                  | 今回入金額                 | -810 円 |
| H 11 /m 35             | 0 0 1 m                                                                  |                       |        |
| 保険分負担金額                | 1,060円                                                                   |                       |        |
| 自費分負担金額                | 円                                                                        |                       |        |
| ☆戸生労働者か足的 <b>⇔</b> 診療機 | **学編寺には、医療機関等が任人引続け<br>熊本県熊本市中央区出水6丁目2番<br>OWクレオクリニック<br>電話 096-378-0331 | ○10号18 アーパ            | 領政印    |
| MEMO                   |                                                                          |                       |        |

#### 診療のある日に返金する場合

修正等で預かり金が発生した後、診療のために来院された場合。

| 00003096      |        | クレオ タロウ  |       | 男         | 0001               | 協会 (0140001 | 9)         |          | ✓ 30%                     |         |
|---------------|--------|----------|-------|-----------|--------------------|-------------|------------|----------|---------------------------|---------|
| H30. 6. 8     |        | クレオ 太郎   |       | H 2. 6. 1 |                    | 28才         | 01 内科      |          | <b>~</b>                  |         |
| 発行日 R 6.      | 4.15   | 伝票番号     |       |           | 7 ന 84 ന 7         |             |            |          |                           |         |
|               | 保険分(点) | 自費分(円)   |       | 消費税な      | CUNB⊟≢<br>:U       | ₹<br>消費税あり  |            |          | 労災自賠                      | 保険適用分(円 |
| 初・再診料         | 124    |          | 文書料   |           |                    |             | 薬剤一部負担     |          | 初診                        |         |
| 医学管理等         |        |          | 予防接種  | [         |                    |             | 老人一部負担     | [        | 再診                        | [       |
| 在宅医療          |        |          | 白费菲刘  | (         |                    |             | 八海_前角扫     | [        |                           | [       |
| 投票            | 72     |          | 日貝来向  | <u> </u>  |                    |             | 四員 印度垣     |          |                           |         |
| 注 射<br>机 罢    |        |          |       |           |                    |             |            |          | その他                       |         |
| ~ □           |        |          |       |           |                    |             | 一部負担金計     |          | <b>_</b>                  |         |
| 麻酔            |        |          |       | 1         |                    |             |            |          | 調整金1                      |         |
| 検査            |        | j (mini) |       | [         |                    |             |            |          | 調整金2                      |         |
| 画像診断          |        |          |       |           |                    |             |            |          |                           | 590     |
| リハビリ          |        |          |       |           |                    |             |            |          | 亏凹診療分請水額                  | 550     |
| 精神科專門         |        |          |       |           |                    |             |            |          | 前回までの未収額                  |         |
| 瓜别桃石旗<br>病理診断 |        |          | その他   |           |                    |             |            |          | 前回までの過入金額                 | 810     |
|               |        |          | その他計  | 1         |                    |             |            |          | 返金額 -                     | 810     |
| 合計点数          | 196    |          |       |           |                    |             | 今回返        | 金額:-220円 | 入金額                       | 0       |
| 粗金額(円)        | 590    |          |       | 消費        | (税                 |             |            | 1        | 合計入会                      | Èġį:    |
|               |        | λi       | 金方法 0 | 1 現金      |                    | ~           | 入金の取扱い     | 2 今回分    | ・伝票の古い未収順に                | 入金 🗸    |
|               |        |          |       |           |                    |             |            |          | 合計未収額                     | -220    |
| 就書兼領収書        | 0発行なし  | 1        | - 処方  | 5せん 0     | <mark>発</mark> 行なし | i.          |            | 約票 0 発   | 行なし                       | ~       |
| (発行方法)        | 4 全体をま | まとめて発行   | ✓ 薬剤  | 別情報 0     | 発<br>行なし           |             | V 12       | クター 000  | 1クレオ 太郎                   | ×       |
| 诊療費明細書        | 0 発行なし | ,        | 🗸 お薄  | 真手帳 0     | 発行なし               |             | <b>v</b> U | • P 0 U  | <ul> <li>P指示なし</li> </ul> | ×       |
|               |        |          |       |           |                    |             |            | •        |                           |         |

### 通常通り当日の診療内容を入力し、請求確認画面に進むと預り金を引いた金額を自動で計算します。

一括返金(F9)を押すと、今回返金額が赤く表示されます。

# 預かり金の登録

※検査や指導など実施していないのに精算してしまい、本来の請求額より多く徴収してしまった。 次回、患者さんが来院された時の為に、差額計算をして預り金を計上しておきたい・・・・など

| 0        | 0003096  |          | クレオ タロウ   |            | 男             | 0001 協会 (0140 | 0019)  | 30%                 |          |
|----------|----------|----------|-----------|------------|---------------|---------------|--------|---------------------|----------|
| H        | 25. 9.12 |          | クレオ 太郎    |            | H 2. 6. 1     | 23才           | 01 内科  | ~                   |          |
| 発        | 行日 R6.   | 4.15     | 伝票番号      |            |               |               |        |                     |          |
|          |          | 保険分(点)   | 自費分(円)    | . <u>.</u> | - その<br>消費税かし | の他自費          |        | 労災白                 | 賠保除適田分   |
| 初        | ・再診料     | 69       |           | 文書料        | /ngivao       | 1 1120000     | 薬剤一部負担 | 初診                  |          |
| 医        | 学管理等     | 225      |           | 予防接種       |               | 5             | 老人一部負担 | 再診                  |          |
| 在5       | 医療       |          |           | 白費薬剤       |               |               |        | 指導                  |          |
| 注        | 亲射       |          | -         | HANNIN .   |               |               |        | この#                 |          |
| 処        | 置        | [        |           |            | 1             |               |        |                     |          |
| 手        | 術        |          |           |            | /             |               |        |                     |          |
| 林        | 許        |          |           |            |               |               |        | 調型立 1<br>調教全 0      | -        |
| 画        |          | [        |           |            |               |               |        | 9 <u>가는 가</u> 도 가 두 |          |
| וני      | いビリ      | <u> </u> |           | /          |               |               |        | 今回診療分請求額            | 880      |
| 精神       | 申科専門     |          |           | /          |               |               |        | 前回までの未収額            |          |
|          |          | *7       |           |            | -             | 3.6           |        | での過入金額              |          |
| KR)I     | フー       | ¥Ω       |           |            |               |               |        | 近今前                 | [        |
|          |          |          |           |            |               |               |        | 2 Are               |          |
| <u>.</u> |          |          |           |            |               |               |        | 人玉額                 | 5,004    |
| 副士会      | 同請求      | 額以下に     | して下さい。    |            |               |               |        |                     | 道: 5,000 |
| RIG /    |          |          | 0 0 0 0 0 |            |               |               |        | み入金                 | -        |
|          |          |          | [         |            | 1 C           |               |        | 合計未収額               | -4,120   |
|          |          |          | 12        | 闭しる        |               |               |        |                     | ~        |

きず顔を招うたし 今朝たし カレ た得合 い 下の とうたエラー が 山 て 生に 進め キサノ

1. 請求額を超えた額を入金するためには、23 収納登録 からの入金になります。 収納登録画面より該当患者様を呼び出し、診療日を選択します。

|                                                            |                                           |                                                 |                                                                |                                                                                             | 20                                                                                                    |                                          |                                                                                                    |                              |                                                                                                    |                                         |
|------------------------------------------------------------|-------------------------------------------|-------------------------------------------------|----------------------------------------------------------------|---------------------------------------------------------------------------------------------|----------------------------------------------------------------------------------------------------|------------------------------------------|----------------------------------------------------------------------------------------------------|------------------------------|----------------------------------------------------------------------------------------------------|-----------------------------------------|
|                                                            | クレオ                                       | 太郎                                              | /                                                              |                                                                                             | 1 2. 6. 1                                                                                             | 00 全科                                    |                                                                                                    | ▼ 0 全部                       |                                                                                                    | 再計算該当者一                                 |
| 1)                                                         | <ul> <li>0 伝票番号の小さ</li> </ul>             | い順                                              | ~                                                              |                                                                                             |                                                                                                    |                                          |                                                                                                    |                              |                                                                                                    |                                         |
| 5 俞珍细花林4                                                   | 入外 保険                                     | <b>▲</b> 角短                                     | 発行日 診療                                                         | 日 請求金額                                                                                      | 入金額                                                                                                   | 朱収金額                                     |                                                                                                    | 秋 髮                          | R                                                                                                    |                                         |
| 内科                                                         | 外 0001 協会                                 | 30% H2                                          | 5. 9.12 H25. 9.12                                              | 880                                                                                         | 880                                                                                                   |                                          | 入金済                                                                                                    |                              |                                                                                                    |                                         |
|                                                            |                                           |                                                 |                                                                |                                                                                             |                                                                                                    |                                          |                                                                                                    |                              |                                                                                                    |                                         |
|                                                            |                                           |                                                 |                                                                |                                                                                             |                                                                                                    |                                          |                                                                                                    |                              |                                                                                                    |                                         |
|                                                            |                                           |                                                 |                                                                |                                                                                             |                                                                                                    |                                          |                                                                                                    |                              |                                                                                                    |                                         |
|                                                            |                                           |                                                 |                                                                |                                                                                             |                                                                                                    |                                          |                                                                                                    |                              |                                                                                                    |                                         |
|                                                            |                                           |                                                 |                                                                |                                                                                             |                                                                                                    |                                          |                                                                                                    |                              |                                                                                                    |                                         |
|                                                            |                                           |                                                 |                                                                |                                                                                             |                                                                                                    |                                          |                                                                                                    |                              |                                                                                                    |                                         |
|                                                            |                                           |                                                 |                                                                |                                                                                             |                                                                                                    |                                          |                                                                                                    |                              |                                                                                                    |                                         |
|                                                            |                                           |                                                 |                                                                |                                                                                             |                                                                                                    |                                          |                                                                                                    |                              |                                                                                                    |                                         |
|                                                            |                                           |                                                 |                                                                |                                                                                             |                                                                                                    |                                          |                                                                                                    |                              |                                                                                                    |                                         |
| 4                                                          |                                           |                                                 |                                                                |                                                                                             |                                                                                                    |                                          | 手収録・処理                                                                                                    | 2                            | 3.12                                                                                                    |                                         |
| 1                                                          |                                           |                                                 |                                                                |                                                                                             |                                                                                                    |                                          | 未収額:外来                                                                                                    | Ę                            | 入院                                                                                                    |                                         |
| 1<br>1 25年 9月が決                                            | 縁となります。                                   |                                                 |                                                                | - <b>-</b> .                                                                                |                                                                                                    | 平成 2                                     | 未収額:外来<br>5年 9月請求額計:外来                                                                                                    | e<br>e                       | 入院<br>880 入院                                                                                                    |                                         |
| 1<br>気25年 9月が対                                             | 縁となります。                                   |                                                 | ,                                                              |                                                                                             |                                                                                                    | 平成2                                      | 未収額:外系<br>5年 9月請求額計:外系                                                                                                    | ę                            | 入院<br>880 入院                                                                                                    |                                         |
| 1                                                          | 捻となります。                                   |                                                 | (履歴修                                                           |                                                                                             | 入金額                                                                                                   | 平成 2<br>処理日                              | 未収額:外券<br>5年 9月請求額計:外券<br>状態                                                                                                    | ξ                            | 入院           880         入院           入金方法                                                                                                    |                                         |
| 1<br>気25年 9月が対                                             | 捻となります。                                   |                                                 | (限歴修                                                           | 正) 田弓 請求全額<br>- T 880                                                                       | 入介紹<br>880                                                                                            | 平成 2<br><sup>処理日</sup><br>H25.9.12       | 未収額:外я<br>5年 9月請求額計:外я<br>状順<br>請求·入金                                                                                                    | د<br>د<br>بر                 | 入院           880         入院           入介方法                                                                                                    |                                         |
| 1<br>艾2 5年 9月が対                                            | 象となります。                                   |                                                 |                                                                | 正] 帝写 <sup>1</sup> 請求金額<br>T 880                                                            | 入介類<br>880                                                                                            | 平成 2<br>姚理曰<br>H25. 9.12                 | 未収額:外牙<br>5年 9月請求額計:外牙<br>状態<br>請求・入金                                                                                                    | R<br>R<br>IJA                | 入院           880         入院           入金方法                                                                                                    |                                         |
| <u>1</u><br>気25年 9月がす                                      | 「象となります。                                  |                                                 |                                                                | 正] 奇号 講求全額<br>- 1 830                                                                       | 入金額<br>880                                                                                            | 平成 2 :<br>姚理曰<br>H25. 9.12               | 未収額:外<br>5年 9月請求額計:外<br>状態<br>請求・入金                                                                                                    | R<br>現金                      | 入院           880         入院           入金方法                                                                                                    |                                         |
| 1<br>找25年 9月が決                                             | 急となります。<br>入金方法                           |                                                 |                                                                | 正] 奇号 講求金額<br>- 1 880                                                                       | 入金額<br>880                                                                                            | 平成 2<br><sup>規1費日</sup><br>H25, 9.12     | 未収額:外纬<br>5年 9月請求額計:外纬<br>状態<br>請求・入金                                                                                                    | स्<br>ग्रि                   | 入院           880         入院           入金方法                                                                                                    |                                         |
| 1<br>1                                                     | (象となります。<br>入金方法                          |                                                 |                                                                | 正] 奇马 講求金編<br>- T 880                                                                       | 入金額<br>880                                                                                            | 平成 2<br><sup>與理曰</sup><br>H25.9.12       | 未収額: 外場<br>5年 9月請求額計: 外場<br>状態<br>請求・入金                                                                                                    | ह<br>त्<br>ग्रि£             | 入院           880         入院           入金方法                                                                                                    |                                         |
| 1<br>成25年 9月がな<br>6.4.15<br>発行しない                          | (象となります。<br>入金方法<br>■<br>■<br>■<br>■<br>■ | 唐 0 発行した                                        |                                                                | 正] 帝与 <sup>1</sup> 滿求金額<br>- 1 880                                                          | 入金額<br>880                                                                                            | 平成 2<br><sup>與理曰</sup><br>H25 9.12       | 未収額:外纬<br>5年 9月請求額計:外纬<br>秋順<br>請求・入金                                                                                                    | ē<br>                        | 入院           880         入院           入金方法                                                                                                    |                                         |
| 1<br>5<br>5<br>5<br>年<br>9月が次<br>6<br>4.15<br>発行しない<br>再発行 | i象となります。<br>入金方法<br>● 明樹<br>請求取消          | (書 0 発行した)<br>一括再計算                             | (佩型修<br>SL) 2                                                  | 正) 市場 滿來金額<br>- 1 880                                                                       | 入金額<br>880<br>返金                                                                                      | 平成 2                                     | 未収額:外外<br>5年 9月請求額計:外外<br>状態<br>請求・入金<br>請求確認                                                                                                    | 8<br>8<br>現金<br>文払証明         |                                                                                                    | 同時素書                                    |
|                                                            | ))<br>: 診療科<br>内知                         | ) 000円線管の小さ<br>6 約8時 入外 600 協会<br>  外時 外 000 協会 | ) D (17(新春寺の)小之(16)<br>2 部時料 入外 作品 和記<br>予料料 例 10001 協会 30% H2 | ) ○ 10 代献機等のジンさく100<br>● お約4日 入外 保険 発行日 お約<br> 予9日   5ト 0001 12分 30%   1125 9.12   125 9.12 | ) © 10 代示機等のリッとく10歳<br>● 約約用 入外 保険 発行日 診約日 満次金級<br> 予9時   外 0001 12公 30%   1125 9,12   125 9,12   850 | ) 10 10 10 10 10 10 10 10 10 10 10 10 10 | 〕 10 (1756) 10 (1756) 10 (1756) 10 (1755) 10 (1755) 1 | 〕 10 (10 (1978年9日の27) - 2018 | ) 0 (広保健等等のパイをじゆ) 10 (広保健等等のパイをじゆ) 10 (広保健等等のパイをじゆ) 10 (広保健等等のパイをじゆ) 10 (広保健等等のパイをじゆ) 10 (広保健等等のパイをじゆ) 10 (広保健等等のパイをじゆ) 10 (広保健等等のパイをじゆ) 10 (広保健等等のパイをじゆ) 10 (広保健等等のパイをじゅ) 10 (広保健等等のパイをじゅ) 10 (広保健等等のパイト) 10 (広保健等等のパイト) 10 (Cherter) 10 (広保健) 10 (Cherter) 10 (Cherter) 10 (Ch | 〕 0 0 0 0 0 0 0 0 0 0 0 0 0 0 0 0 0 0 0 |

2. 履歴修正(F5) を押して、【履歴修正】を表示させます。

3. 画面右下に番号が出ているので選択すると、左側に入金額が表示されます。

入金額を修正して Enter を押した後、 登録(F12) を選択して下さい。

| 選択番号<br>一括再計算 | <br>は平成25年 9        | 9月が対象とな    | ります。 |          |            |     | 平成25年       | 未収<br>9月請求額      | 額 : 外来<br>計 : 外来      | 8                   | 入院       80     入院 |      |
|---------------|---------------------|------------|------|----------|------------|-----|-------------|------------------|-----------------------|---------------------|--------------------|------|
| 調整金1<br>調整金2  |                     |            |      | 【履歴修正    |            | 880 | 7.金结<br>880 | 加速日<br>H25. 9.12 | 請求・                   | <del>以離</del><br>入金 | 現金                 | 1全方法 |
| 請求額<br>入金額    | 880<br>5000         | 金方法 01     | 現金   | <u> </u> |            |     |             |                  |                       |                     |                    |      |
| 処理日<br>請求書    | H25.9.12<br>0 発行しない | <b>·</b> 明 |      | tal)     |            |     | 1 7 6 1     |                  | -10-5-57              | ++++ =====          |                    |      |
| 外米月別 戻る       |                     | 前求取消       | 一    | 履歴修正     | 一括人金<br>前月 |     |             | 消<br>覧<br>氏      | <del>來確認</del><br>名検索 | 文払証明<br>予約登録        | 明細書印版              | 登録   |

4. 請求額に対して入金額が多いと、下記のメッセージが表示されるので、OKを押します。

| (SID1)確認画面         |    |
|--------------------|----|
| 2003               |    |
| 過入金状態になりますがよろしいですか |    |
| 戻る                 | ОК |

5. 入金額が更新された事を確認出来ましたら、 戻る(F1) で完了です。

| 調整金1        |      |      |      |           | 【履歴修正】 | 番号   | 請求金額 | 入金額      | 処理       | 8    | 状態   | 7     | 金方法   |
|-------------|------|------|------|-----------|--------|------|------|----------|----------|------|------|-------|-------|
| 調整金 2       |      |      |      |           |        | 1    | 880  | 5,000    | H25. 9.1 | 2 請求 | ・入金  | 現金    |       |
| <b>唐</b> 求額 |      |      |      |           |        |      |      | $\smile$ |          |      |      |       |       |
| 入金額         |      |      | 入金方法 |           | ×      |      |      |          |          |      |      |       |       |
| 心理日         | R 6. | 4.16 |      |           | 100    |      |      |          |          |      |      |       |       |
| 青求書         | 0 発  | 行しない | ~    | 明細書 0 発行し | ない ・   |      |      |          |          |      |      |       |       |
| 外来月         | 別    | 再発行  | 請求取  | 肖 一括再計算   | 入金     | 一括入金 | 返金   | 入金耳      | 2月       | 請求確認 | 支払証明 | 明細書印刷 | 請求書印刷 |
| 戻る          | Î    | クリア  | 前回患  | 者 再計算     | 履歴修正   | 前月   | 次月   |          | -覧       | 氏名検索 | 予約登録 | 受付一覧  | 登録    |

#### ※収納画面では以下のように、未収金額の欄に「-4120円」が表示されます。

| 00003096                                               |           | クレス              | オ タロウ  |              |           | 男                                                                                                    |         |         |           |      |                                           |
|--------------------------------------------------------|-----------|------------------|--------|--------------|-----------|----------------------------------------------------------------------------------------------------|---------|---------|-----------|------|-------------------------------------------|
| H25. 9                                                 |           | クレス              | 木 太郎   |              |           | H 2. 6. 1                                                                                                    | 00 全科   |         | ✓ 0 全部    | ▼ 再  | ╋ 1 単 1 単 前 単 前 単 前 単 前 単 前 単 前 単 前 単 前 単 |
| 0 収納一覧                                                 | (月) 🗸 0 倍 | 読書号の             | 小さい順 🗸 |              |           |                                                                                                    |         |         |           | _    |                                           |
| <b>香号 伝</b> 票                                          | 番号 診療科    | 入外               | 保険     | 負担           | 発行日       | 診療日                                                                                                    | 請求金     | 額 入金額   | ■ 未収金     | a )  | 状態                                        |
| 1 00014                                                | 11 内科     | 外                | 0001協会 | 30%          | H25. 9.12 | H25. 9.12                                                                                                    | 880     | 5,000   | -4,120    | ) 入金 | 済                                         |
|                                                        | Y         |                  |        |              | ** *      | ま式 <del>会 双面</del> の 7                                                                                                    | (       | 50.7# 🛱 | 小子首称      |      | 1.442                                     |
| 整全 1                                                   |           |                  |        |              | - C. BL   | a contraine a contraine contraine contraine a contraine a contraine a contraine a contrain | VIII BR | CONT IN | 101X 2007 |      |                                           |
| 整金1<br>整金2                                             |           |                  |        |              |           |                                                                                                    |         |         |           |      | 入並力法                                      |
| 整金1<br>整金2<br>求額                                       |           |                  |        |              |           |                                                                                                    |         |         |           |      | 八重力应                                      |
| 整金1<br>整金2<br>求額<br>金額                                 | <br>入金7   | 5法               |        |              |           |                                                                                                    |         |         |           |      | 入主力应                                      |
| 整金1<br>整金2<br>求額<br>金額<br>理日                           | <br>λ金7   | 5法               |        | -            |           |                                                                                                    |         |         |           |      | 人並力应                                      |
| 整金1<br>整金2<br>求額<br>金額<br>理日<br>求書                     | <br>入金7   | 5法               | •書     |              |           |                                                                                                    |         |         |           |      |                                           |
| 整金1        整金2        求額        金額        理日        求書 | 入金7       | び法<br>✔明¥<br>求取消 | 書      | ▼<br>▼<br>入金 | 一括入金      | 返金                                                                                                    | 入金取消    | 請求確認    | 支払証明      | 再印刷  | 人並力法                                      |

#### 診療後に前回の未収金・過入金を処理する場合

その日の診療行為を入力すると、前回までに未収金や過入金があれば自動で合算されます。

| 40 ÷                                                                                              |                                                                                        |                                                                          |                                                  |                                                                |                                                                                      |                                                             |                                                                                       |                          |
|---------------------------------------------------------------------------------------------------|----------------------------------------------------------------------------------------|--------------------------------------------------------------------------|--------------------------------------------------|----------------------------------------------------------------|--------------------------------------------------------------------------------------|-------------------------------------------------------------|---------------------------------------------------------------------------------------|--------------------------|
| 使宜                                                                                                |                                                                                        |                                                                          |                                                  |                                                                |                                                                                      |                                                             | 調整金2                                                                                  |                          |
| 画像診断                                                                                              |                                                                                        | _ │ 人金額                                                                  | 1,030 円                                          |                                                                |                                                                                      |                                                             | 潜分請求額                                                                                 | 860                      |
| 精神利専門                                                                                             |                                                                                        | 今回                                                                       | 請求額 860 円                                        | +                                                              |                                                                                      |                                                             | -本本土III商                                                                              |                          |
| 放射線治療                                                                                             |                                                                                        |                                                                          | キズのキャータの                                         | 010 TT                                                         |                                                                                      | HILLS &                                                     | C C D JA AXER                                                                         | 810                      |
| 病理診断                                                                                              |                                                                                        |                                                                          | までの木収並祖                                          | 810 13                                                         | -                                                                                    | 前回ま                                                         | での過入金額                                                                                | 640                      |
|                                                                                                   |                                                                                        | 前回                                                                       | までの過入金額                                          | 640 円                                                          |                                                                                      |                                                             | 返金額 -                                                                                 | 640 *                    |
| A51 F#6                                                                                           |                                                                                        |                                                                          |                                                  |                                                                | 金上昭頼・                                                                                | 1 030円                                                      | 1全病                                                                                   | 1030 *                   |
| 合訂京叙                                                                                              | 288                                                                                    |                                                                          |                                                  |                                                                | THX88 ·                                                                              | 1,030[]                                                     | 八五 6月                                                                                 | 1,030                    |
| 負担金額(円)                                                                                           | 860                                                                                    |                                                                          | 消費税                                              |                                                                |                                                                                      |                                                             | 合計人金額                                                                                 | : 1,030                  |
|                                                                                                   |                                                                                        | 入金方法 01 現金                                                               | ì                                                | <ul> <li>入金の</li> </ul>                                        | 取扱い 2                                                                                | 2今回分・伝票                                                     | 見の古い未収順に                                                                              | 入金 🔽                     |
|                                                                                                   |                                                                                        |                                                                          |                                                  |                                                                |                                                                                      |                                                             | 合計未収額                                                                                 | 0                        |
| 請求書兼領収書                                                                                           | 0 発行なし                                                                                 | 🔽 処方せん                                                                   | 0 発行なし                                           | ~                                                              | 予約票                                                                                  | 0 発行なし                                                      | r -                                                                                   | <b>~</b>                 |
| (発行方法)                                                                                            | 4 全体をまとめて発行                                                                            | ▼ 薬剤情報                                                                   | 0 発行なし                                           | ~                                                              | ドクター                                                                                 | 0001 クレ:                                                    | オ太郎                                                                                   | ×                        |
| 診療費明細書                                                                                            | 0 発行なし                                                                                 | ■ お薬手帳                                                                   | 0 発行なし                                           | ~                                                              | U・P                                                                                  | 0 U ・ P 指                                                   | 示なし                                                                                   | ×                        |
|                                                                                                   |                                                                                        |                                                                          |                                                  |                                                                |                                                                                      |                                                             |                                                                                       |                          |
| 戻る                                                                                                | 調整 発行日                                                                                 | 保険切替                                                                     | ▲ 診療科切替 ▲                                        | 一括入会                                                           | È –                                                                                  | 括返金 一招                                                      | 5入返金                                                                                  | 登録                       |
|                                                                                                   |                                                                                        |                                                                          |                                                  |                                                                |                                                                                      |                                                             |                                                                                       |                          |
|                                                                                                   |                                                                                        |                                                                          |                                                  |                                                                |                                                                                      |                                                             |                                                                                       |                          |
|                                                                                                   |                                                                                        |                                                                          |                                                  |                                                                |                                                                                      |                                                             |                                                                                       |                          |
|                                                                                                   |                                                                                        |                                                                          |                                                  |                                                                |                                                                                      |                                                             |                                                                                       |                          |
| 入会類                                                                                               | あるの詰ず如の2                                                                               | いけたい場合                                                                   |                                                  |                                                                |                                                                                      |                                                             |                                                                                       |                          |
|                                                                                                   |                                                                                        |                                                                          |                                                  |                                                                |                                                                                      | /                                                           |                                                                                       |                          |
| ※前回                                                                                               | ]までの未収金や過                                                                              | 入金を残した                                                                   | 犬態で、今回診療                                         | 寮分の金額                                                          | ぼけを.                                                                                 | 入金します                                                       | す。                                                                                    |                          |
| 一括                                                                                                | 入返金(F10) を                                                                             | 押すと 今回請                                                                  | 求 に表示が変                                          | わります。                                                          |                                                                                      |                                                             |                                                                                       |                          |
| <u> </u>                                                                                          | <u>, , , , , , , , , , , , , , , , , , , </u>                                          |                                                                          |                                                  |                                                                |                                                                                      |                                                             |                                                                                       |                          |
| 検査                                                                                                |                                                                                        |                                                                          |                                                  |                                                                |                                                                                      |                                                             | 調整金2                                                                                  |                          |
| 画像診断                                                                                              |                                                                                        |                                                                          |                                                  | 7                                                              |                                                                                      | 今回影                                                         | 續分請求額                                                                                 | 860                      |
| 精神科専門                                                                                             |                                                                                        |                                                                          |                                                  |                                                                |                                                                                      | 前回主                                                         | =での未収額                                                                                | 810                      |
| 放射線治療                                                                                             |                                                                                        | 」<br>                                                                    |                                                  |                                                                |                                                                                      | ****                                                        |                                                                                       |                          |
| 病理診断                                                                                              |                                                                                        |                                                                          |                                                  |                                                                |                                                                                      | 테미크                                                         | この通入本朝                                                                                | 640                      |
|                                                                                                   |                                                                                        | <br>その他計                                                                 |                                                  |                                                                |                                                                                      |                                                             | 返金額 -                                                                                 | 640 *                    |
| 合計点数                                                                                              | 288                                                                                    |                                                                          |                                                  | ,                                                              | 金上限額:                                                                                | 1,030円                                                      | 入金額                                                                                   | 1,030 *                  |
| 自拍余額(円)                                                                                           | 860                                                                                    |                                                                          | 消費税                                              | 7                                                              |                                                                                      |                                                             | 合計入金額                                                                                 | : 1,030                  |
|                                                                                                   | ) (                                                                                    | 入全方法 01現分                                                                |                                                  |                                                                | 101131 ) 2                                                                           | 今回分・伝書                                                      | の古い未収順に                                                                               | 入会 🗸                     |
|                                                                                                   |                                                                                        |                                                                          | -                                                |                                                                |                                                                                      |                                                             | 合計未収額                                                                                 | 0                        |
|                                                                                                   | 0.756=+>1                                                                              |                                                                          | 0.7567-411                                       |                                                                | 又约莱                                                                                  | 0 谿行たし                                                      | 2                                                                                     |                          |
| 調水香来頑以香<br>(水仁ナ)+)                                                                                | 0 発行なし                                                                                 |                                                                          | 0 発行なし                                           | ~                                                              | ア約県                                                                                  | 0001 212                                                    | オ 太郎                                                                                  |                          |
| (発行力法)                                                                                            | 4 至体をまとの ( 発行                                                                          | ▲ 業削情報                                                                   | 0 発行なし                                           | ~                                                              | Г-99-                                                                                |                                                             |                                                                                       |                          |
| 診療買明細音                                                                                            | 0 9717/20                                                                              |                                                                          | 0 #17/20                                         | · · · · · · · · · · · · · · · · · · ·                          | 0.1                                                                                  |                                                             |                                                                                       |                          |
| 戻る                                                                                                | 調整 発行日                                                                                 | 保険切替                                                                     | 替<br> 診療科切替                                      | 一括入                                                            | £ –                                                                                  | 括返金   今                                                     | 回請求                                                                                   | 登録                       |
| k                                                                                                 |                                                                                        |                                                                          |                                                  | L                                                              |                                                                                      |                                                             |                                                                                       |                          |
|                                                                                                   |                                                                                        |                                                                          |                                                  |                                                                |                                                                                      |                                                             | $\backslash$                                                                          |                          |
|                                                                                                   |                                                                                        |                                                                          | •                                                | ホリナナ                                                           |                                                                                      |                                                             |                                                                                       |                          |
| 全回                                                                                                |                                                                                        | オレ λ 全頞が                                                                 | 今间詰求始作恋                                          | · / ) /                                                        |                                                                                      |                                                             | 1                                                                                     |                          |
| 今回                                                                                                | 請求(F10)を押 <sup>.</sup>                                                                 | すと、入金額が                                                                  | 今回請求額に変                                          | いりまり。                                                          |                                                                                      |                                                             |                                                                                       |                          |
| 今回                                                                                                | 請求(F10)を押 <sup>.</sup>                                                                 | すと、入金額が                                                                  | 今回請求額に変                                          |                                                                | -                                                                                    | i                                                           | 反余額                                                                                   | *                        |
|                                                                                                   | <u>請求(F10)</u> を押 <sup>.</sup>                                                         | すと、入金額が<br>                                                              | 今回請求額に変<br>                                      | ・<br>インウま 9 。                                                  | ->                                                                                   | 〕<br>70円                                                    | 反金額                                                                                   | *                        |
| 合計点数                                                                                              | 請求(F10)<br>を押<br>288                                                                   | すと、入金額が<br>                                                              | 今回請求額に変                                          | :インりま 9 。<br><br>入金                                            | 壹上限額:1,6                                                                             | 〕<br>70円  〕                                                 | 反金額<br>入金額                                                                            | *                        |
| 合計点数                                                                                              | 請求(F10)<br>288<br><sup>3)</sup> 860                                                    | すと、入金額が<br>その他計                                                          | 今回請求額に変                                          | :インりま 9 。<br>                                                  | 壹上限額:1,6                                                                             | ·70円 )                                                      | 反金額<br>入金額<br>合計入金額:                                                                  | *<br>860 *<br>860        |
| 合計点数 負担金額(                                                                                        | 請求(F10)<br>を押 <sup>-</sup><br>288<br><sup>円)</sup> 860                                 | <b>すと、入金額が</b><br>その他計<br>入金方法 01現3                                      | 今回請求額に変<br><sub>消費税</sub>                        | <ul> <li>(インウま9。)</li> <li>入会の取ります</li> <li>入金の取ります</li> </ul> | 全上限額:1,6<br>扱い 2 今                                                                   | 170円 フ                                                      | 反金額<br>金額<br>合計入金額:<br>ちい未収順に入金<br>ションキロ0%                                            | *<br>860 *<br>860        |
| <b>今回</b> 合計点数 負担金額(1)                                                                            | 請求(F10)<br>288<br>円) 860                                                               | すと、入金額が<br>その他計<br>入金方法 01現                                              | 今回請求額に変<br><sub>消費税</sub>                        | 【 <b>インジま 9</b> 。<br>入会の取<br>■                                 | 会上限額:1,6<br>扱い 2 今                                                                   | i<br>70円 フ<br>回分・伝票の<br>e<br>2 2 4                          | 返金額   合計入金額:   合計入金額:   ちい未収順に入金   合計未収額                                              | *<br>860 *<br>860<br>170 |
| 今回<br>合計点数<br>負担金額(1)<br>請求書兼領                                                                    | 請求(F10)<br>288<br>円) 860<br>(288<br>() 発行なし                                            | すと、入金額が<br>その他計<br>入金方法 01現<br>処方せん                                      | 今回請求額に変<br><sup>消費税</sup><br>金<br>0発行なし          | <ul> <li>イノウズ 9。</li> <li>入会の取</li> <li>入金の取</li> </ul>        | 注上限額:1,6<br>扱い 2 今<br>予約票 [                                                          | 〕<br>70円 〕<br>回分・伝票の<br>。                                   | <ul> <li>返金額</li> <li>公金額</li> <li>合計入金額:</li> <li>古い末収順に入金</li> <li>古い末収額</li> </ul> | *<br>860 *<br>860<br>170 |
| <ul> <li>今回</li> <li>合計点数</li> <li>負担金額(1)</li> <li>請求書兼領</li> <li>(発行方)</li> </ul>               | 請求(F10)<br>を押<br>288<br>円<br>860<br>図<br>0<br>発行なし<br>よ)<br>4<br>全体をまとめて発行             | すと、入金額が<br>その他計<br>入金方法 01現<br>・<br>・<br>処方せん                            | 今回請求額に変<br><sup>消費税</sup><br>金<br>0発行なし<br>0発行なし | (イノウま9。) ○ ○ ○ ○ ○ ○ ○ ○ ○ ○                                   | <ul> <li>シ上限額:1,6</li> <li>扱い 2 今</li> <li>予約票 [</li> <li>ドクター [</li> </ul>          | i<br>70円<br>つ分・伝票の<br>で<br>0 発行なし<br>0001 クレオ               | 返金額   合計入金額:   古い末収順に入金   お計末収額   大部                                                  | *<br>860 *<br>860<br>170 |
| <ul> <li>今回</li> <li>合計点数</li> <li>負担金額()</li> <li>請求書兼領</li> <li>(発行方)</li> <li>診療費明紙</li> </ul> | 請求(F10)<br>を押<br>288<br>円) 860<br>収書 <mark>0 発行なし</mark><br>志) 4 全体をまとめて発行<br>書 0 発行なし | すと、入金額が<br>その他計<br>入金方法 01現3<br>、<br>、<br>処方せん<br>、<br>案剤情報<br>、<br>お案手軽 | 今回請求額に変<br>消費税<br>金<br>0発行なし<br>0発行なし<br>0発行なし   | (イノウま9。) ○ ○ ○ ○ ○ ○ ○ ○ ○ ○ ○                                 | <ul> <li>シ上限額:1,6</li> <li>扱い 2 今</li> <li>予約票</li> <li>ドクター</li> <li>U・P</li> </ul> | i<br>70円<br>つう・伝票のす<br>合<br>0 発行なし<br>0001 クレオ<br>0 U・P 指示な | 返金額 公金額 合計入金額: ちい未収順に入金 計未収額 太郎 ふし                                                    | *<br>860 *<br>860<br>170 |

例)前回に未収金も過入金もあった場合

#### 領収書発行日付の変更

過去の日付の診療内容を修正した際、そのまま領収書を発行すると領収書に<u>修正した日付</u>が 印字されます。

又、修正を行った日の日報に、過去の診療日の収納データが印字されます。

診療行為入力画面から登録し、最後の請求確認画面にて発行日を変更出来ます。

| (K03)診療行為入力-請求確認 | 8 - クレオクリニック [ormaster] |                      |        |          |          |
|------------------|-------------------------|----------------------|--------|----------|----------|
| 00003096         | クレオ タロウ                 | 男 0001 協会 (01400019  | 9)     | 30%      |          |
| H24. 7.29        | クレオ 太郎                  | H 2. 6. 1 22才        | 01 内科  | ~        | [I] IE]  |
| 発行日 H24. 7.30    | 伝票番号 000                | 01447                |        |          |          |
| 保険分              | (点) 自費分(円)              | その他自費<br>消費税なし 消費税あり |        | 労災自賠     | 保険適用分(円) |
| 初・再診料 270        |                         |                      |        | 初診       |          |
| 医学管理等            | <u>э</u>                | 町日にカークルを合わせ          | (手修正で  | 再診       |          |
| 在宅医療             | 第                       | き行日を変更してください。        |        | +6/2     |          |
| 投薬               |                         |                      |        |          |          |
| 王 射              |                         |                      |        | その他      |          |
| 処 直<br>千 任       |                         |                      | 一部負担金計 |          |          |
| 麻酸               |                         |                      |        |          |          |
| 検査               |                         |                      |        | 調整金2     |          |
| 画像診断             |                         |                      |        | POIE ME  |          |
| リハビリ             |                         |                      |        | 今回診療分請求額 | 0        |

発行日を変更しなかった場合、以下のように当日以外のデータが日計表に印字されます。

| 診療日平成24年 7月30日     |    |          |            |       | 収納日執   | 艮 (外来) |       |
|--------------------|----|----------|------------|-------|--------|--------|-------|
| 連番 伝票番号 患者番号       | 氏名 | 診療年月     | 月日 初再      | 保険    | 科 保険点数 | 保険請求額  | 自費請求著 |
| 1 0021515 00005003 | 00 |          | 初診         | 社保家族  | 内 270  | 810    |       |
| 2 0021516 00005004 | 00 |          | 初診         | 後期高齢者 | 内 270  | 270    |       |
| 3 0021517 00005005 | 00 |          | 初診         | 社保家族  | 内 270  | 810    |       |
| 4 0021518 00005007 | 00 |          | 再診         | 社保家族  | 内 127  | 380    |       |
| 5 0021519 00004999 | 0  | <u> </u> | <b>正</b> 該 | 国 保   | 内 127  | 380    |       |
| 6 0021520 00004997 | 00 | H24.     | 7.29       | 社保家族  | 内 0    | 0      |       |

#### 領収書の再発行

| 23収納登録         より該当の患者様           再発行(Shift+F2)         を押すと領                                 | を呼び出<br>[収書、明 | 出して再う<br>月細書それ                       | き行した<br>れぞれの | い診療日<br>の選択ボタ | にカーソ<br>タンが表 | ルを合れ<br>示され、B | っせます<br>印刷出来 | 。<br>ます。   |
|-----------------------------------------------------------------------------------------------|---------------|--------------------------------------|--------------|---------------|--------------|---------------|--------------|------------|
| 外来月別         再発行         請求取消         一括再計算           戻る         クリア         前回患者         再計算 | 入金<br>履歴修正    | <ul> <li>一括入金</li> <li>前月</li> </ul> | 返金<br>次月     | 入金取消<br>未収一覧  | 請求確認<br>氏名検索 | 支払証明<br>予約登録  | 再印刷<br>受付一覧  | 処理結果<br>登録 |
|                                                                                               |               |                                      |              |               |              |               |              |            |
| (SID3)0eE認識面面<br>2102                                                                         |               |                                      |              |               |              |               |              |            |
| 再発行を行います                                                                                      |               |                                      |              |               | Shiff+E12-   | <u>冬正</u>     |              |            |
| F1:戻る                                                                                         | F10           | ):請求書                                | F11:明        | 細書            | 2:請求書・       | ≫Ⅲ<br>明細書     |              |            |

# 1月分又は1年分の領収書(請求書)を発行する場合

#### 1月分の領収書発行(外来のみ)

在宅療養や施設入居の患者様や人工透析をされている患者様等、一月分の請求書をまとめて 発行する場合に使用します。

1. 23 収納登録 より該当の患者様を呼び出し、外来月別(Shift+F1)を押します。

| 000                                                                                                    | 03096                                                                                                  |        | クレフ                                | トタロウ               |         |                                       | 男                 |                                   |                               |                    |     |         |
|----------------------------------------------------------------------------------------------------|----------------------------------------------------------------------------------------------------|--------|------------------------------------|--------------------|---------|---------------------------------------|-------------------|-----------------------------------|-------------------------------|--------------------|-----|---------|
| R 2                                                                                                    | .11                                                                                                    |        | クレフ                                | 十 太郎               |         |                                       | H 2. 6. 1         | 00 全科                             | ~                             | 0 全部               | - 再 | H算該当者一覧 |
| 이 비지                                                                                                    | 納一覧(月)                                                                                                 | 2 😥    | 療日の古                               | い順                 | 2       |                                       |                   |                                   |                               |                    |     |         |
| 昏号                                                                                                    | 伝票番号                                                                                                   | 診療科    | 入外                                 | 保険                 | 負担      | 発行日                                   | 診療日               | 請求金額                              | 入金額                           | 未収金額               | Ę   | 状態      |
| 1                                                                                                    | 0001449                                                                                                | 内科     | 外                                  | 0001協会             | 30%     | R 2.11. 2                             | R 2.11.2          | 860                               | 860                           |                    | 入金洲 | ¥       |
| 2                                                                                                    | 0001450                                                                                                | 内科     | 外                                  | 0001協会             | 30%     | R 2.11.13                             | R 2.11.13         | 230                               | 230                           |                    | 入金游 | ¥       |
| 3                                                                                                    | 0001451                                                                                                | 内科     | 外                                  | 0001協会             | 30%     | R 2.11.20                             | R 2.11.20         | 330                               | 330                           |                    | 入金》 | ₹.      |
| 4                                                                                                    | 0001452                                                                                                | 内科     | 外                                  | 0001協会             | 30%     | R 2.11.28                             | R 2.11.28         | 330                               | 330                           |                    | 入金派 | Ŧ       |
|                                                                                                    |                                                                                                    |        |                                    |                    |         |                                       |                   |                                   |                               |                    |     |         |
| は沢香 活産                                                                                                    | <b>8号</b><br>計算は令和                                                                                     | 2年11月が | 対象とな                               | ります。               |         |                                       | 令和                | 未坝<br>2年11月請求副                    | 又額:外来                         | 1750               | 入院  |         |
| 朝<br>田<br>田<br>田<br>本<br>名                                                                                                    | 番号<br>副<br>算<br>は<br>令和<br>1                                                                           | 2年11月が | 対象とな                               | ります。               |         | <b>報号</b> 諸                           | 令和                | 未此<br>2年11月請求割<br>金額 の1理          | X額:外来<br>動:外来                 | 1750               | 入院  | 入金方法    |
| 選択著<br>一括 革<br>副整 余                                                                                                    |                                                                                                    | 2年11月が | 対象とな                               | ります。               |         | 番号 請                                  | 令和<br>求金額 入       | 末以<br>2 年 1 1 月請求割<br>金額 如理       | 双額:外来<br>週計:外来<br>日           | 1750<br>状態         | 入院  | 入金方法    |
| · 野村市 · 小田市 · 小田 · 小田 | 音号<br>語<br>計算は令和<br>注<br>1<br>注<br>2                                                                   | 2年11月が | 対象とな                               | ります。               |         | · ●号 請                                | 令和<br>求金額 入       | 未坝<br>2年11月請求部<br>金額 如理           | 双額:外未<br>動計:外来<br>日           | 1750<br>状態         | 入院  | 入金方法    |
| 選択括<br>調整 法金金 都<br>者<br>本<br>金金 都<br>者                                                                                                    | 番号<br>話十算は令和<br>注1<br>注2<br>見                                                                          | 2年11月が | 対象とな                               | ります。               |         | ● 調                                   | 令和<br>求金額 入       | 未迎<br>2年11月請求副<br>金額 如理           | 双額:外未<br>創計:外来<br>日           | 1750<br>状態         | 入院  | 入金方法    |
| 巽·括   整 控 法  金 金 都 翻 □                                                                                                    | 番号 []]<br>話十算は今和<br>注1 [<br>注2 ]<br>項                                                                  | 2年11月が | 対象とな                               | ります。               | v       | <b>番号</b> 請                           | 令和<br>求金額 入       | 未叫<br>2年11月請求副<br>全額 如理           | X額:外未<br>動計:外来<br>日           | 1750<br>状態         | 入院  | 入金方法    |
| ● 一個 「「」 「」 「」 「」 「」 「」 「」 「」 「」 「」 「」 「」 「」                                                                                                    | 番号<br>副<br>計算は令和<br>注1<br>1<br>2<br>2<br>1<br>1<br>1<br>1<br>1<br>1<br>1<br>1<br>1<br>1<br>1<br>1<br>1 | 2年11月が | 対象とな                               | ります。               |         | 番号 請                                  | 令和<br>求金額 入       | 未ม<br>2 年 1 1 月請求割<br>金額   処理     | X顏:外末<br>動計:外末<br>日           | 1750<br>状態         | 入院  | 入全方法    |
| 選·括 · 發港·北京 · 注 · · · · · · · · · · · · · · · · ·                                                                                                    | 新号<br>調計算は令和<br>注1<br>22<br>1<br>1<br>1<br>1<br>1<br>1<br>1<br>1<br>1<br>1<br>1<br>1<br>1              | 2年11月が | 対象とな<br>去 明細                       | ります。               |         | · · · · · · · · · · · · · · · · · · · | 今和<br>球金額 入       | 未迎<br>2年11月請求副<br>金額 如理           | 又額:外来<br>動計:外来<br>日           | 1750<br>状態         | 入院  | 入金方法    |
| 訳括 整整求金理学 外留声金金额额日言 升                                                                                                    | 番号<br>計算は令和<br>注1<br>之2<br>見<br>周<br>月別<br>再                                                           | 2年11月が | 対象とな<br>去<br>明細<br><sup>2</sup> 取消 | ります。<br>唐<br>一括再計算 | ▼<br>入金 | 番号 講                                  | 令和<br>求金額 入<br>返金 | 未迎<br>2年11月請求部<br>金額 如理<br>入金取消 調 | Q額:外来<br>面計:外来<br>日<br>青水確認 3 | 1750<br>状態<br>友払証明 | 入院  | 入金方法    |

2. 診療年月を指定し、「請求書」、「明細書」、「請求書・明細書」からボタンを選択して印刷します。 ※普段使用している領収書と同じ書式で、1ヵ月分の領収書が発行されます。(A5用紙)

| (S07)印刷 | 指示画面                          |
|---------|-------------------------------|
| 診療年月    | R 2.11                        |
| 期間指定    |                               |
| 発行方法    | 4 全体をまとめて発行 v Shift+F12・修正    |
| F1:戻る   | 5 F10:請求書 F11:明細書 F12:請求書・明細書 |
|         |                               |
| 発行方法に   | ニ『2 保険組合せ別に発行』を選択すると、         |
| 保険単独分   | と公費併用分等でページを分けて               |
| 印刷出来ま   | इन.                           |

| <                                   | 注意>                                                                                        |                                                                                       |                                   |                                                                                                    |                              |                                                 |                                                                      |                                     |                          |                                             |                                                  |               |
|-------------------------------------|--------------------------------------------------------------------------------------------|---------------------------------------------------------------------------------------|-----------------------------------|----------------------------------------------------------------------------------------------------|------------------------------|-------------------------------------------------|----------------------------------------------------------------------|-------------------------------------|--------------------------|---------------------------------------------|--------------------------------------------------|---------------|
|                                     |                                                                                            |                                                                                       |                                   |                                                                                                    |                              |                                                 |                                                                      |                                     |                          |                                             |                                                  |               |
|                                     |                                                                                            |                                                                                       |                                   |                                                                                                    | ++                           |                                                 |                                                                      |                                     |                          |                                             |                                                  |               |
|                                     | 他のレセニ                                                                                      | コンから                                                                                  | D OR                              | CAICAN                                                                                                    | 督えた                          | <b>场台、</b> 0                                    | RCA 導入                                                               | 以降の金額                               | このみ行                     | 見収書に                                        |                                                  |               |
|                                     | 記載される                                                                                      | ±≠                                                                                    |                                   |                                                                                                    |                              |                                                 |                                                                      |                                     |                          |                                             |                                                  |               |
|                                     | 記載される                                                                                      | <b>۶9</b> °                                                                           |                                   |                                                                                                    |                              |                                                 |                                                                      |                                     |                          |                                             |                                                  |               |
|                                     | 道る参に                                                                                       | +>+++                                                                                 |                                   | いちんぬち                                                                                                    | ++++==                       | roo=+/-                                         |                                                                      | 市け山ホナ                               | <u>ш</u> /               |                                             |                                                  |               |
|                                     | <b>帯入削に</b> の                                                                              | わ文払                                                                                   | い月                                | いた金額を                                                                                                    | (文仏乱                         | t明青に                                            | .記戦りつ                                                                | 争は出来ま                               | せん。                      |                                             |                                                  |               |
| _                                   |                                                                                            |                                                                                       |                                   |                                                                                                    |                              |                                                 |                                                                      |                                     |                          |                                             |                                                  |               |
|                                     |                                                                                            |                                                                                       |                                   |                                                                                                    |                              |                                                 |                                                                      |                                     |                          |                                             |                                                  |               |
| _                                   |                                                                                            |                                                                                       |                                   |                                                                                                    |                              |                                                 |                                                                      |                                     |                          |                                             |                                                  |               |
| Γ                                   | 23 収納                                                                                      | 容録 。                                                                                  | 上り討                               | ちょう ちょうちょう ちょうちょう しんちょう しんちょう しんしょう しんしょ しんしょ | 様を呼                          | 心出し                                             | 支払証明                                                                 | 围(Shift+F                           | 10) \$                   | を押します                                       |                                                  |               |
|                                     | 23 収納                                                                                      | 登録。                                                                                   | より討                               | ちょう しんちょう ちんちょう しんちょう しんちょう しんちょう しんしん しんしん しんしん しんしん しんしん しんしん しんしん しん                                                                                                    | 様を呼                          | び出し、                                            | 支払証明                                                                 | 明(Shift+F                           | 10) ह                    | を押します                                       | 0                                                |               |
| (502                                | 23 収納                                                                                      |                                                                                       | より訪<br><sup>ッリニック</sup>           | な当の患者<br><sup>7</sup> [ormaster]                                                                                                    | 様を呼                          | び出し、                                            | 支払証明                                                                 | 明(Shift+F                           | 10) <del>ह</del>         | を押します                                       | 0                                                |               |
| (\$02                               | 23 収納<br>?)収納登録-請求一                                                                        |                                                                                       | より該<br>ッリニック                      | を当の患者<br><sup>7</sup> [ormaster]                                                                                                    | 様を呼                          | び出し、                                            | 支払証明                                                                 | 明(Shift+F                           | 10)                      | を押します                                       | 0                                                |               |
| (S02<br>000<br>R 2                  | 23 収納<br><sup>2)収納登録請求一1</sup><br>203096                                                   | 登録<br><sup>夏- クレオク</sup>                                                              | より訪<br><sup>2011年20</sup><br>クレス  | を当の患者<br><sup>*</sup> [ormaster]<br>オ タロウ<br>オ 太郎                                                                                                    | 様を呼                          | び出し、                                            | <b>支払証</b> 明<br>男                                                    | 明(Shift+F                           | ·10) ह                   | を押します                                       | o<br>(再計算該                                       | 这当者一          |
| (S02<br>000<br>R 2<br>0 JJ          | <b>23 収納</b><br><sup>2)収納登録-請求一<br/>203096<br/>111<br/>7納一覧(月)</sup>                       | 登録<br>2 診り                                                                            | より<br>ジリニック<br>クレン<br>クレン<br>度日の古 | を当の患者<br>7 [ormaster]<br>オ タロウ<br>オ 太郎<br>記V順 マ                                                                                                    | 様を呼                          | び出し、                                            | <b>支払証</b> 明<br>男<br>(H 2.6.1                                        | <b>归(Shift+F</b>                    | 10) <del>ह</del>         | を押します<br><sup>0全部</sup>                     | 。<br>可                                           | <u>《当</u> 者一] |
| (S0)<br>000<br>R 2<br>0 北<br>番号     | 23 収納<br><sup>2)</sup> 収納豊録-請求一<br><sup>303096</sup><br><sup>1.11</sup><br>(納一覧(月)<br>伝票番号 | 登録<br>2 診済<br>診療科                                                                     | より                                | を当の患者<br>7 [ormaster]<br>オ タロウ<br>オ 太郎<br>記い順 マ<br>(保険                                                                                                    | 様を呼                          | び出し、<br><sub>発行日</sub>                          | <b>支払証</b> 5<br>男<br>H 2. 6. 1<br>参渡日                                | 明(Shift+F<br>〕<br>                  | 10)<br>え<br>入金額          | を押します<br>0 全部<br>* 収全額                      | o<br>再計算該<br>状                                   | §当者一]<br>應    |
| (S02<br>000<br>R2<br>0北<br>番号       | 23 収納<br>?)収納登録-請求一<br>303096<br>.11<br>(初一覧(月)<br>伝票番号<br>0001449                         | 登録                                                                                    | より                                | を当の患者<br>?[ormaster]<br>オ タロウ<br>オ 太郎<br>記い順 ♥<br>(保険<br>0001 協会                                                                                                    | 様を呼<br><sup>第担</sup><br>30%  | び出し、<br><sup>廃行日</sup><br>R 2.11.2              | <b>支払証</b> 日<br>月<br>日 2.6.1<br>8 2.11.2                             | 明(Shift+F<br>〕00 全科<br>講求金額<br>860  | 10)<br>え金額<br>860        | を押します<br><sup>0 全部</sup><br><sup>未収金額</sup> | <ul> <li>丙計算該</li> <li>状</li> <li>入金済</li> </ul> | 送当者一!         |
| (S02<br>000<br>R 2<br>0 北<br>日<br>2 | 23 収納<br>23 収納<br>23096<br>11<br>230一覧(月)<br>(伝票番号<br>0001450                              | 登録<br>転-クレオク<br>2 診病<br>約<br>約<br>約<br>約<br>約<br>約<br>約<br>約<br>約<br>約<br>約<br>約<br>約 | より                                | を当の患者<br>7 [ormaster]<br>オ タロウ<br>オ 太郎<br>ない順 マ<br>(保険<br>0001 協会<br>0001 協会                                                                                                    | 様を呼<br><sup>角担<br/>30%</sup> | び出し、<br><sup>発行日</sup><br>R 2.11.2<br>R 2.11.13 | <b>支払証</b><br>男<br>H 2.6.1<br><sup>10</sup><br>R 2.11.2<br>R 2.11.13 | 明(Shift+F<br>) 00 全科<br>高巧全額<br>230 | 10)<br>入金額<br>860<br>230 | を押します<br>0 全部<br><sup>未収金額</sup>            | •<br>再計算該<br>状<br>入金済                            | §当者一<br>態     |

| 選択番号   |        |        |       |         |      |     |           | 未収額:外来           |            | 入院       |       |
|--------|--------|--------|-------|---------|------|-----|-----------|------------------|------------|----------|-------|
| 一括再計算は | 令和 2年1 | 1月が対象と | なります。 |         |      | 令   | 和 2年11月   | <b>南求額計:外来</b> [ | 1750       | 入院       |       |
| 周整金1   |        |        |       |         | 番号請  | 求金額 | 入金額       | 処理日              | 状態         |          | 入金方法  |
| 周整金2   |        |        |       |         |      |     |           |                  |            |          |       |
| 青求額    |        |        |       |         |      |     |           |                  |            |          |       |
| 入金額    |        | 入金方法   |       | ~       |      |     |           |                  |            |          |       |
| 心理日    |        |        |       |         |      |     |           |                  |            |          |       |
| 青求書    |        | - 明    | 細書    | ~       |      |     |           |                  | $\frown$   |          |       |
| 外来月別   | 再発行    | 請求取消   | 一括再計算 | 入金      | 一括入金 | 返金  | 入金取消      | 請求確認             | 支払証明       | 再印刷      | 処理結   |
| =      | アリア    | 前回患者   | 雨計賞   | 「日本小会」正 | 前日   | 次日  | → IIV - 些 | <b>F</b> 欠拾费     | Z STRATE A | 12/11-04 | #1:45 |

2. 支払証明書の『日別』、『月別』を選択します。 支払証明書に『日別』、期間指定に 3. 入外区分の『全て』、『入院』、『外来』を選択します。 『年月日』を選択して範囲を指定すると、 4. 期間指定で『年月日』、『年』、『年度』を選択します。 月別証明書にもなります。 5. 印刷を押して印刷します。 (S04)支払証明書印刷 支払証明書 2月別証明書 (例)支払証明書印刷イメージ 入外区分 0全て 支払証明書 (所来) 証明期間 令和 2年 1月 1日~令和 2年12月31日 東日数 9日 期間指定 2年 R 2 五弦 クレオ 太郎 様 五者寄り 00003096 参摩月 保険点数 保険分換担額 自費分負担額 支払金額 備 1月 38 期間区分 1診療期間 38 380 12 3月 38 38 4月 請求内容の印字 3 医保分のみ印字する 38 38 7月 期間開始日前診療分の支払い 2支払額に含めない 38 12 380 9月 2,500 10月 2,50 1支払額に含める 期間終了日後の支払い 1,750 11月 583 1,75 自費内訳明細書 0発行しない F12.印刷 F1:戻る F2:クリア F10:プレビュー

作成日 令和 6年 4月19日 3,650 2,500 6,150<sup>円</sup> 合計 1,214 上記の金額を確かに受け取りました。 证明印 熊本県熊本市出水6丁目2番10号 OWクレオクリニック 電話 096-378-0331

### 自費から保険診療になった場合の保険変更と差額返金

※患者様が保険証を忘れた場合や保険証の発行を受けるまでに自費で診療し、

後日、保険証を持参された場合、保険変更と保険者負担分の返金を行います。

【例】6月30日 保険証忘れで自費診療、7月4日 保険証を持って来院

1. 業務メニューの 環境設定(F6) より、自費診療日へ日付を変更します。(例では6月30日)

| (M95)業務議 | 崔択-環境 | 設定    |     |        |    |    |    |    |
|----------|-------|-------|-----|--------|----|----|----|----|
| 端末設定     | システ   | ム設定   | 他院は | 刀替     |    |    |    |    |
| ಶಿನ್ರಕ.  | ム日付   | R 5.6 | .30 |        |    |    |    |    |
|          | <<    | <     | 2   | 023年6/ | 1  | >  | >> |    |
|          | 日     |       |     |        |    |    | ±  |    |
|          |       |       |     |        | 1  | 2  | 3  |    |
|          | 4     | 5     | 6   | 7      | 8  | 9  | 10 |    |
|          | 11    | 12    | 13  | 14     | 15 | 16 | 17 |    |
|          | 18    | 19    | 20  | 21     | 22 | 23 | 24 |    |
|          | 25    | 26    | 27  | 28     | 29 | 30 |    |    |
|          | 外来時間  | 鄧外区分  | 01  | 時間内    |    |    |    |    |
| 戻る       |       |       |     | F8 切   | 皆え |    |    | 登録 |

※日付を変更すると背景の色が変わります。

2. 12 患者登録より自費で登録した患者様を呼び出して、保険者番号に<u>/d</u>と入力し 保険を削除します。

| 00001132     |          | 熊本 太    | 郎         |                                       | 男         | 00001132 |                | 熊本 太            | ₿B                 |                                                                       | 男        |
|--------------|----------|---------|-----------|---------------------------------------|-----------|----------|----------------|-----------------|--------------------|-----------------------------------------------------------------------|----------|
| 受付基本         | は情報 保険約  | 目合せ履歴   | 連絡先等      | 所得者情報                                 | 入力履歴      | 受付基      | 本情報 保険         | 組合せ履歴           | 連絡先 <mark>等</mark> | 所得者情報                                                                 | 入力履歴     |
| カナ氏名         | クマモト タロ  | לכ      |           | 性別 15                                 | 男 🔽       | カナ氏名     | クマモト タ         | ロウ              |                    | 性別 1 月                                                                | 3        |
| 漢字氏名         | 熊本 太郎    |         |           | 生年月日                                  | S24. 8.21 | 漢字氏名     | 熊本 太郎          |                 |                    | 生年月日                                                                  | S24. 8.2 |
| 本人家族記号       | //1 本人 🗸 | 補助 2 非調 | € 980 目覚  | · · · · · · · · · · · · · · · · · · · | ~         | 本大家族記号   | 1本人 v<br>11111 | 補助 3 3書         |                    | ✓ 継続                                                                  | ~        |
|              |          |         |           |                                       |           |          | Company of the |                 |                    |                                                                       |          |
| 番号           |          |         |           | 枝番                                    |           | 番号       | 22222          | * 1041-0004 NPC |                    | 枝番                                                                    |          |
| 番 号<br>資格取得日 |          | 有効期間    | 119. 6.30 | 枝番<br>~ 9999999                       |           | 番号 資格取得日 | 2 2 2 2 2 2    | 有効期間            | 119. 6.30          | <ul><li>     枝番     </li><li>     99999999     9999999     </li></ul> | 履歴       |

3. 21 診療行為より、自費で来院した内容を 訂正 で呼び出し精算すると差額が発生します。 返金額には何も入力せず、空白のまま 登録(F12)を押して終了して下さい。

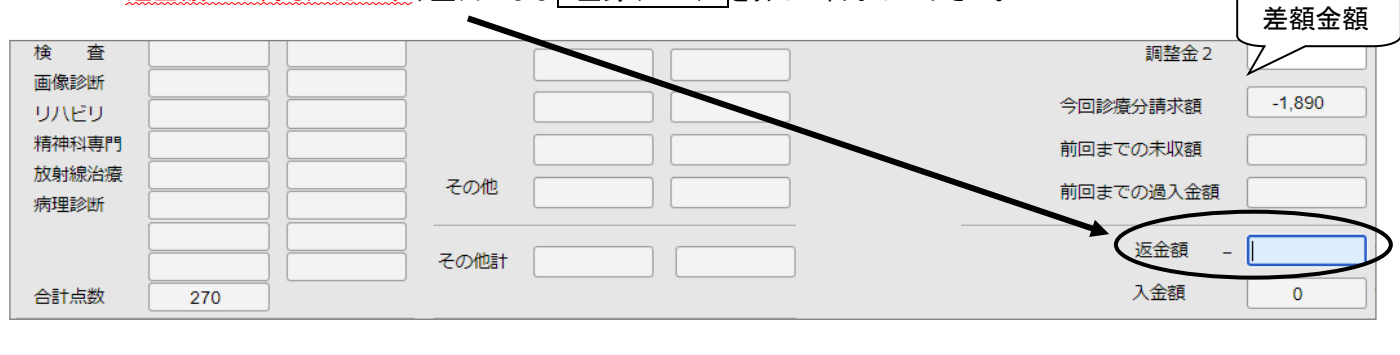

4. 業務メニューの 環境設定(F6) より日付を本日に戻します。

5.返金のみの場合

 23収納登録
 より患者様を呼び出し

 下記のように明細を指定して下さい。

 返金(Shift+F7)

 を押して差額返金を

 行ないます。

5. 診察+返金の場合

21診療行為より患者様を呼び出し 本日分の診療内容を入力して、精算 して下さい。

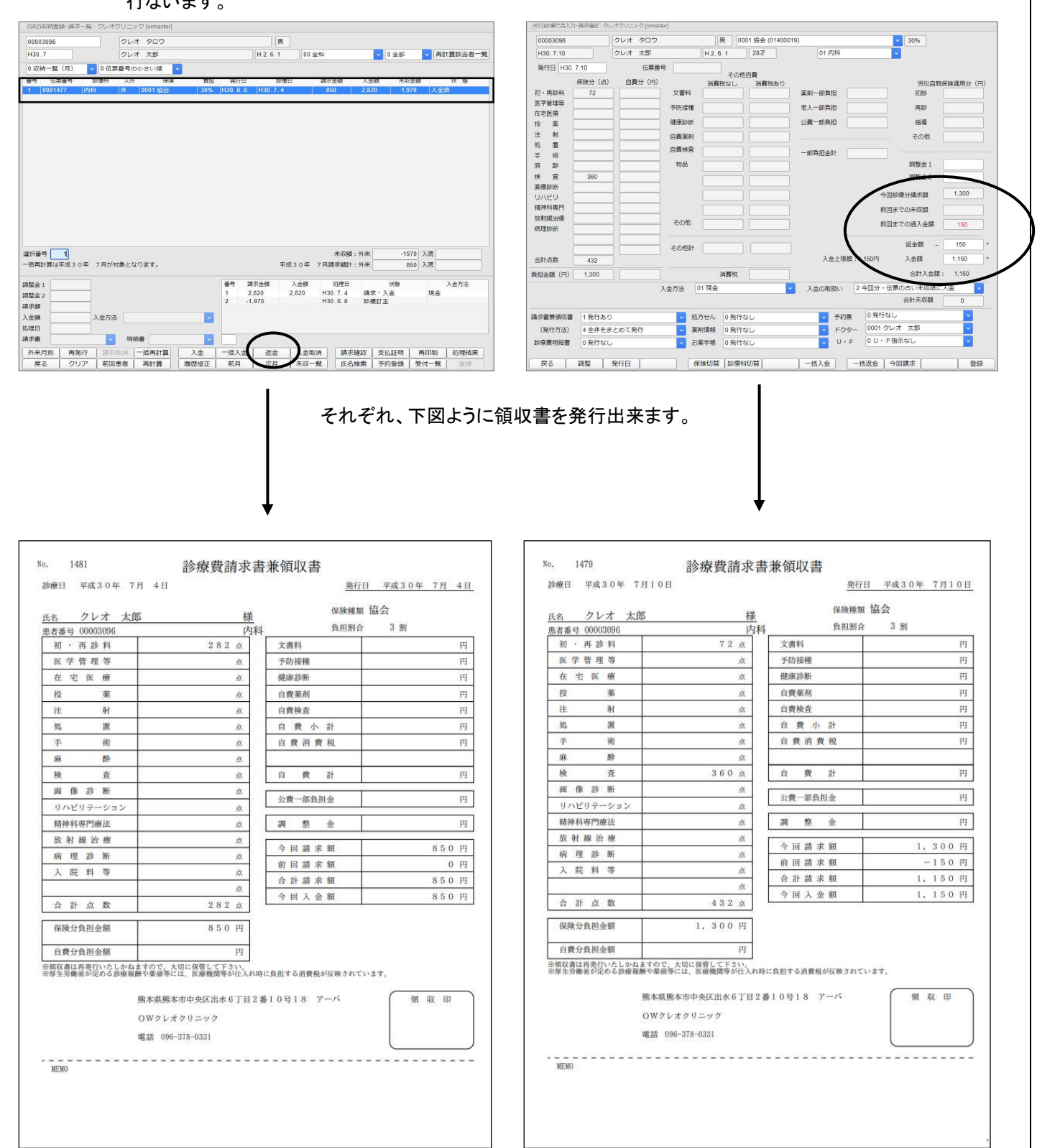

# 日次統計(日計表の印刷)

1. 業務メニューより 51 日次統計 を選択します。

| 付業務        |              |                 |          |  |  |
|------------|--------------|-----------------|----------|--|--|
| 1 受 付      | 13 照 会       | 21 診療行為         | 23 収納    |  |  |
| 12 登 録     | 14 予 約       | 22 病 名          | 24 会計照会  |  |  |
| 入院業務       |              |                 |          |  |  |
| 31 入退院登録   | 33 入院定期請求    |                 |          |  |  |
| 32 入院会計照会  | 34 退院時仮計算    | 36 入院患者照会       |          |  |  |
| 保険請求業務     |              | 統計業務            |          |  |  |
| 41 データチェック | 43 請求管理      | 51 日次統計         | >        |  |  |
| 42 明細書     | 44 総括表・公費請求書 | 52 月次統計         |          |  |  |
|            |              | ―― メンテナンス業務 ――― |          |  |  |
|            |              | 91 マスタ登録        | 92 マスタ更新 |  |  |

2. 日次統計の画面が表示されましたら、『収納日報』にチェックを付けます。

チェックをつけると、『処理日』に本日の日付が自動で設定されます。

※前日の日計表を出しなおす場合は、処理日の日付を手入力して変更して下さい。

| (   | ✓ 収納日報 |             |           |          |          | * 必須 |
|-----|--------|-------------|-----------|----------|----------|------|
| 001 | 処理日    | * H30. 3.30 | ▲ 終了処理日 * | 入外区分 * 0 | 集計区分 * 0 | * 任意 |
|     | 明細区分   | * 0         | 合計表印刷区分 1 |          |          |      |
| (   | 日計表(CS | SV出力)       |           |          |          |      |
| 002 | 診療年月日  | *           | 印刷指示 * 0  | 並び順 * 0  |          |      |

3. 最後に 印刷開始(F12) を押します。

| 010 | 入外区分 | *    | 集計    | 区分 * |    | 明細区分 | *    | 合計表印刷区分 |      |      |
|-----|------|------|-------|------|----|------|------|---------|------|------|
|     |      |      |       |      |    |      |      |         |      | 処理結果 |
| 戻る  | クリア  | 並べ替え | 統計データ | 再印刷  | 前頁 | 次頁   | 締め処理 | CSV出力   | 情報削除 | 処理開始 |

4. 確認画面が表示されましたら、印刷する場合は 印刷する(F12) を押します。 画面で確認する場合は プレビュー(F10) を選択して下さい。

| (LID2)確認画面 |           |          |
|------------|-----------|----------|
| 1001       |           |          |
| 選択された帳票の印刷 | 削を開始します   |          |
| F1:戻る      | F10:プレビュー | F12:印刷する |

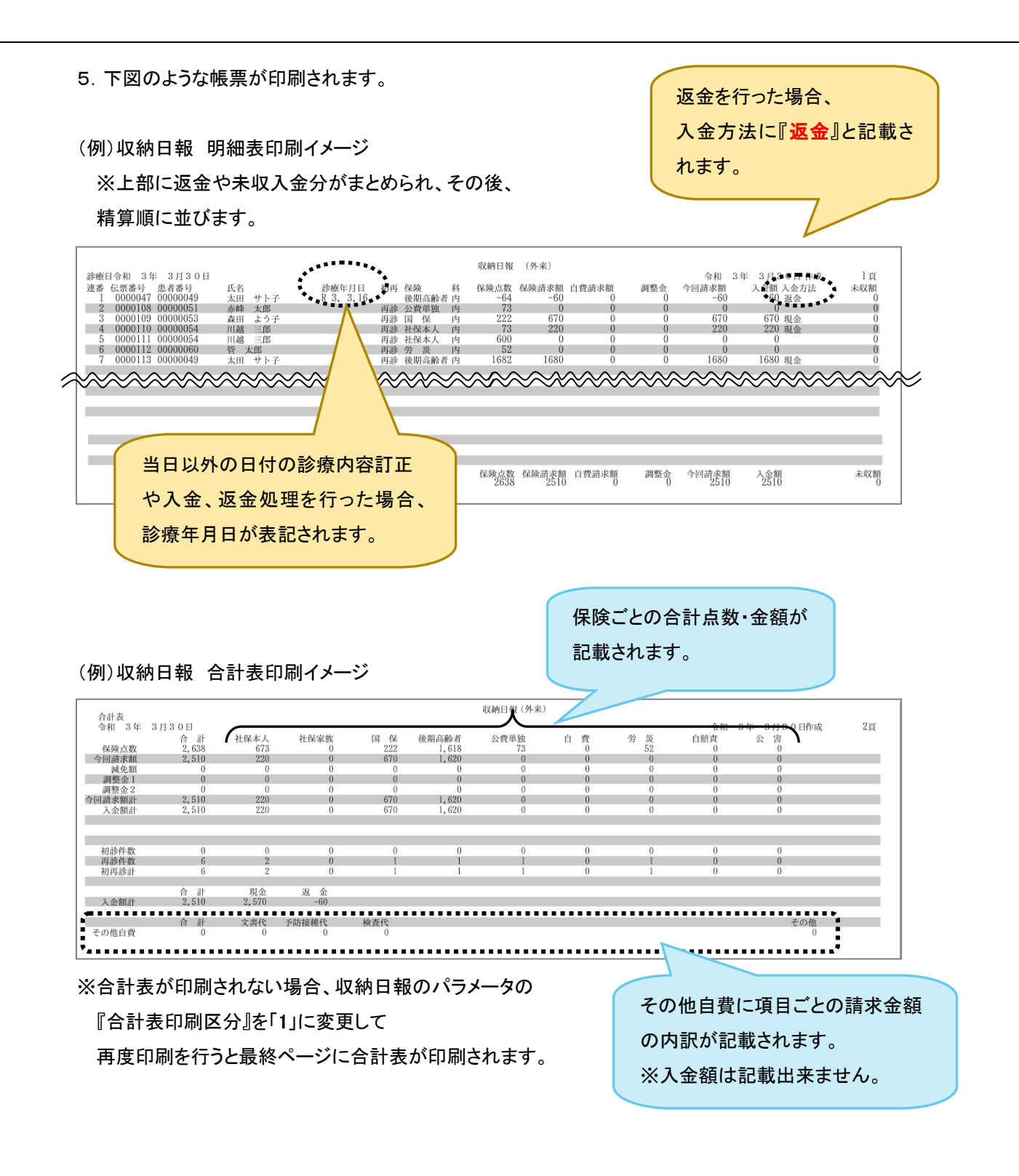